# PACK CONTROLLER

M-CDFA001-01D

Ethernet AE-LINKコンバータ

### RoHS指令適合

| С | 1 | 6 | 4 | 0 |
|---|---|---|---|---|
|   |   |   |   |   |

| 入取 扱 祝 明 音。 | <取 | 書> |
|-------------|----|----|
|-------------|----|----|

### 1. 目次

| 1.  | 目次                                       | 1  |
|-----|------------------------------------------|----|
| 2.  | はじめに                                     | 3  |
| З.  | 安全上の注意点                                  | 3  |
| 4.  | マニュアルの構成                                 | 5  |
| 5.  | 製品概要                                     | 5  |
| 6.  | 各部の名称                                    | 5  |
| 7.  | システムの構成について                              | 6  |
| 8.  | 制御開始までのステップ                              | 7  |
| 9.  | 設置について                                   | 9  |
| 10. | 入出力信号説明、接続、配線                            | 10 |
| 1 ( | O−1. CN1 Ethernetコネクタ                    | 11 |
| 1 ( | O-2. CN2 メンテナンス用USB通信コネクタ                | 11 |
| 1 ( | O-3. CN3 AE-LINK通信コネクタ                   | 12 |
| 1 ( | ○ - 4. C N 4 電源入力コネクタ                    | 13 |
| 11. | スイッチ設定                                   | 14 |
| 12. | LED表示                                    | 14 |
| 13. | 通電                                       | 14 |
| 14. | 設定アプリのインストール                             | 15 |
| 14  | 4-1. 設定アプリケーションのセットアップ                   | 15 |
| 14  | 4 – 2. USB デバイスドライバのセットアップ               | 16 |
| 14  | 4-3. アンインストール                            | 16 |
| 15. | パラメータの設定                                 | 17 |
| 1 ! | 5-1. パラメータ設定チャート                         | 17 |
| 1 ! | 5 – 2. USB 接続で設定                         | 18 |
| 1 ! | 5-3. Ethernet 接続で設定                      | 19 |
| 1 ! | 5 – 4. C1640 のIPアドレスの設定                  | 20 |
| 1 ! | 5 – 5. パラメーター括送信                         | 20 |
| 1 ! | 5 – 6. C1640 へのアクセス                      | 21 |
| 16. | スレーブとの接続確認                               | 24 |
| 1 ( | 6 – 1. スレーブとの接続確認                        | 24 |
| 1 ( | 6-2. スレーブの簡易動作確認                         | 25 |
| 17. | 通信機能概略                                   | 26 |
| 18. | AE-LINK 通信 UDP プロトコル                     | 26 |
| 18  | B – 1. AE-LINK 通信 UDP 送信パケット構造(上位→C1640) | 27 |
| 18  | B-2. AE-LINK 通信 UDP 返信パケット構造(C1640→上位)   | 27 |
| 18  | B ー 3. AE-LINK 通信 UDP 通信手順               | 29 |
| 19. | AE-LINK 通信部                              | 30 |
| 1 9 | 9-1. AE-LINK 通信フォーマット                    | 30 |
| 1 9 | 9-2. AE-LINK パケット構造                      | 30 |
| 1 9 | 9-3. タイミング規定                             | 31 |
| 1 9 | 9-4. AE-LINK 通信手順                        | 32 |
| 20. | 自動送信制御部                                  | 33 |
| 21. | 制御用仮想スレーブ                                | 34 |
| 2   | 1 – 1. 設定用通信コマンド説明                       | 35 |

|   | 2 1 | - 2. | コマン   | ノド説   | 明  |    | <br> | <br> | <br> | <br> | <br> | <br> | <br> | <br> | <br> | <br> | . 36 |
|---|-----|------|-------|-------|----|----|------|------|------|------|------|------|------|------|------|------|------|
| 2 | 2.  | モニ   | タ機能.  |       |    |    | <br> | <br> | <br> | <br> | <br> | <br> | <br> | <br> | <br> | <br> | 40   |
| 2 | З.  | 設定   | 用USBi | 通信    |    |    | <br> | <br> | <br> | <br> | <br> | <br> | <br> | <br> | <br> | <br> | 41   |
|   | 23  | - 1. | 設定月   | 月 USB | 通信 | 内容 | <br> | <br> | <br> | <br> | <br> | <br> | <br> | <br> | <br> | <br> | 41   |
| 2 | 4.  | 一般   | 仕様    |       |    |    | <br> | <br> | <br> | <br> | <br> | <br> | <br> | <br> | <br> | <br> | 42   |
| 2 | 5.  | 外形   | 図     |       |    |    | <br> | <br> | <br> | <br> | <br> | <br> | <br> | <br> | <br> | <br> | 43   |
| 2 | 6.  | 保証   | について  | τ     |    |    | <br> | <br> | <br> | <br> | <br> | <br> | <br> | <br> | <br> | <br> | 44   |

# 2. はじめに

この度は弊社製品をご利用頂きまして、誠に有り難うございます。 本製品は小型ながら多くの機能・性能を備えております。その効果を有効かつ安全に活用して頂く為にも、 ご使用前に取扱説明書(本書)を必ずお読み下さい。 お読みになった後も、いつでも読めるように所定の場所に保管して下さい。

当製品は一般的な産業機器の組込用として設計・製造されています。医療用機器・原子力関係・その他 直接人命に関わる機器等には使用しないでください。また、本書の警告・注意事項等を守らなかった場合に 生じた損害の補償について、当社は一切その責任を負いませんので、あらかじめご了承下さい。

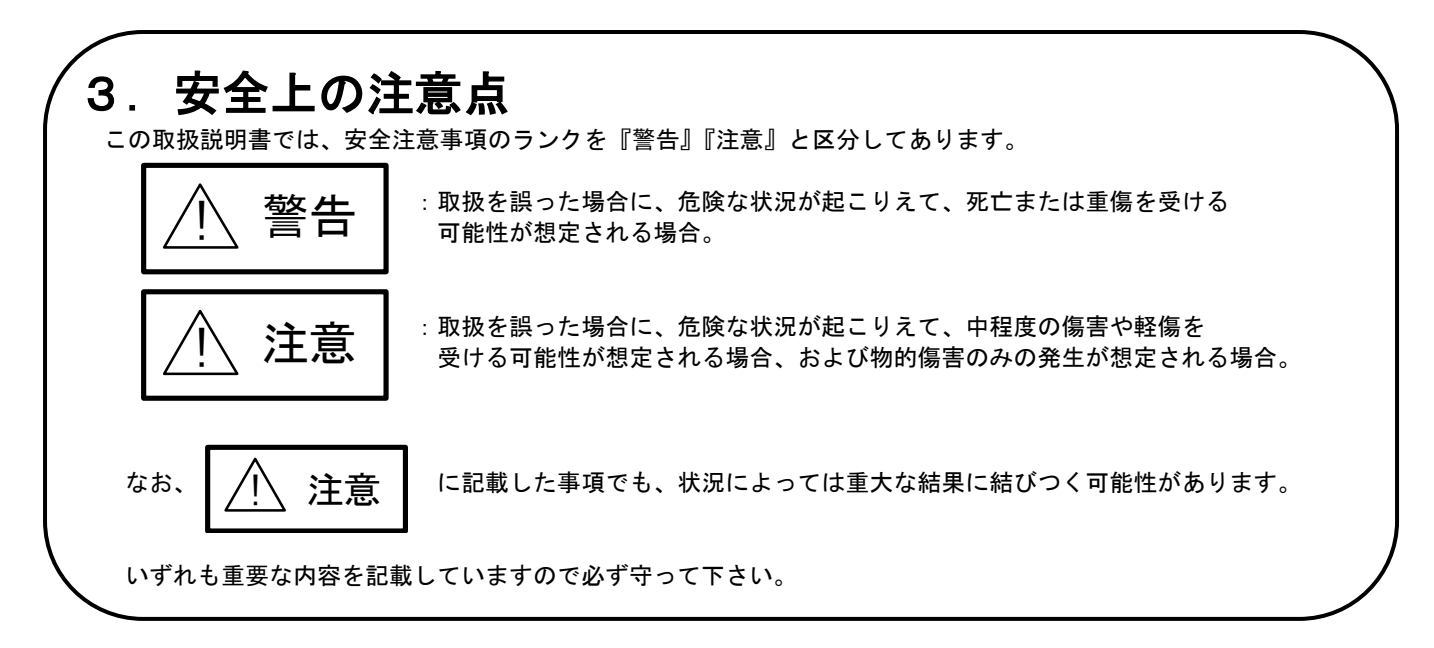

### 全般

○爆発性雰囲気、引火性ガスの雰囲気、腐食性の雰囲気・水・油、その他液体のかかる場所、可燃物の そばでは使用しないで下さい。火災、怪我の原因になります。

〇通電状態で移動、取り付け、接続、点検の作業を行わないで下さい。必ず電源を切ってから作業して 下さい。怪我、コントローラ破損の原因になります。

○取り付け・接続・点検等の作業は、機器の知識、安全の情報そして注意事項に習熟した人が行って 下さい。火災、怪我、コントローラ破損の原因になります。

### 接続

〇コントローラの電源入力電圧は、定格範囲を必ず守って下さい。火災、コントローラ破損の原因となります。
 〇接続は接続図に基づき確実に行って下さい。火災、コントローラ破損の原因となります。
 〇電源を投入した状態での接続は絶対に行わないで下さい。感電、火災、装置破損の恐れがあります。
 〇電源線や信号線を無理に曲げる、引っ張る、はさみ込む等行わないで下さい。
 火災、コントローラ破損の原因となります。

### 修理・分解・改造

○修理・分解・改造は行わないで下さい。怪我・火災・その他重大な結果に結びつく可能性があります。
 ○接続作業は、機器の知識、安全の情報そして注意事項に習熟した人が行って下さい。

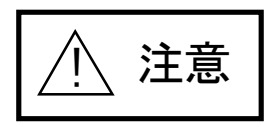

### 全般

 ○コントローラの仕様値を超えての使用はしないで下さい。怪我、装置破損の原因となります。
 ○通電中や電源遮断後しばらくの間は、コントローラ・モータが熱くなっている場合がありますので、 触れないで下さい。怪我の原因となります。

### 保管

○雨や水滴のかかる場所・有害なガスや液体のある場所には保管しないで下さい。 コントローラ破損の原因となります。

○日光の直接当たらない場所で、決められた湿度・温度範囲で保管して下さい。 コントローラ破損の原因となります。

### 設置

○周囲温度が50℃を越えるようなときは、ファン等で強制冷却し、表面温度が60℃以下になるようにしてください。やけど・火災・装置破損の恐れがあります。

〇コントローラに重いものをのせたり、乗ったりしないでください。怪我、コントローラ破損の恐れがあります。 〇金属などの不燃物に取り付けてください。火災の恐れがあります。

〇コントローラと制御板の内面または、その他の機器との間隔は規定の距離を保ってください。 火災の原因となります。

### 運転

○機械系と結合し試運転を行う場合は、いつでも非常停止できる状態にしてから行って下さい。 怪我、装置破損の原因となります。

○装置の故障や動作異常が発生したときは、装置全体が安全な方向に働くよう非常停止装置、または 非常停止回路を外部に設置して下さい。怪我の原因になります。

〇アラームが発生した場合は直ちに運転を停止して、コントローラの電源を遮断して下さい。 そのまま運転を続けると火災、怪我の原因になります。

 ○運転中は駆動部分に触れないでください。巻き込まれ、怪我の原因になります。
 ○製品の内蔵スイッチは絶縁されたマイナスドライバ等を使用してください。また、スイッチの設定は 電源○FF状態で行って下さい。怪我、コントローラ破損の原因になります。

### 保守·点検

○通電中・電源切断直後はコントローラに触れないで下さい。怪我の原因になります。
 ○絶縁抵抗・絶縁耐圧試験の際は、端子に触れないで下さい。怪我の原因になります。

### 廃棄

〇コントローラを破棄する場合は産業廃棄物として処理して下さい。

### セキュリティ

○本機器はグローバルⅠPが設置されることは考慮に入れて設計されていません。情報漏洩の恐れがあります。 ○プロトコルの仕様上、暗号化していないデータのやり取りがございます。不特定多数のアクセスのあるネットワークに 設置しないでください。情報漏洩の恐れがあります。

### 4. マニュアルの構成

| マニュアル名称             | 記述内容                                          |
|---------------------|-----------------------------------------------|
| C1640 取扱説明書         | C1640 に関する全般的な説明とハードウエア的な接続、設置から接続確認に至るまで     |
|                     | の手順を記載しています。                                  |
| C1640 取扱説明書プログラム作成編 | 具体的な通信のやり取りや、ソフトウエア的なインターフェースに関する記述をして<br>います |
|                     |                                               |

### 5. 製品概要

- ●C1640 は、Ethernet(UDP/IP)からの通信をAE-LINK機器へ中継するための通信変換機です。 1台で最大31スレーブまでのAE-LINKスレーブ機器を制御可能です。
- ●上位システムからの専用UDPプロトコルによって通信を指示します。
- ●ブラウザにて各種設定を行うことができますので、特別なアプリケーションをインストールする必要はありません。

●RoHS指令適合
 C1640はRoHS指令に適合しています。

### 6. 各部の名称

各部の名称について説明します。各部の詳しい説明は[]内の章をご参照下さい。

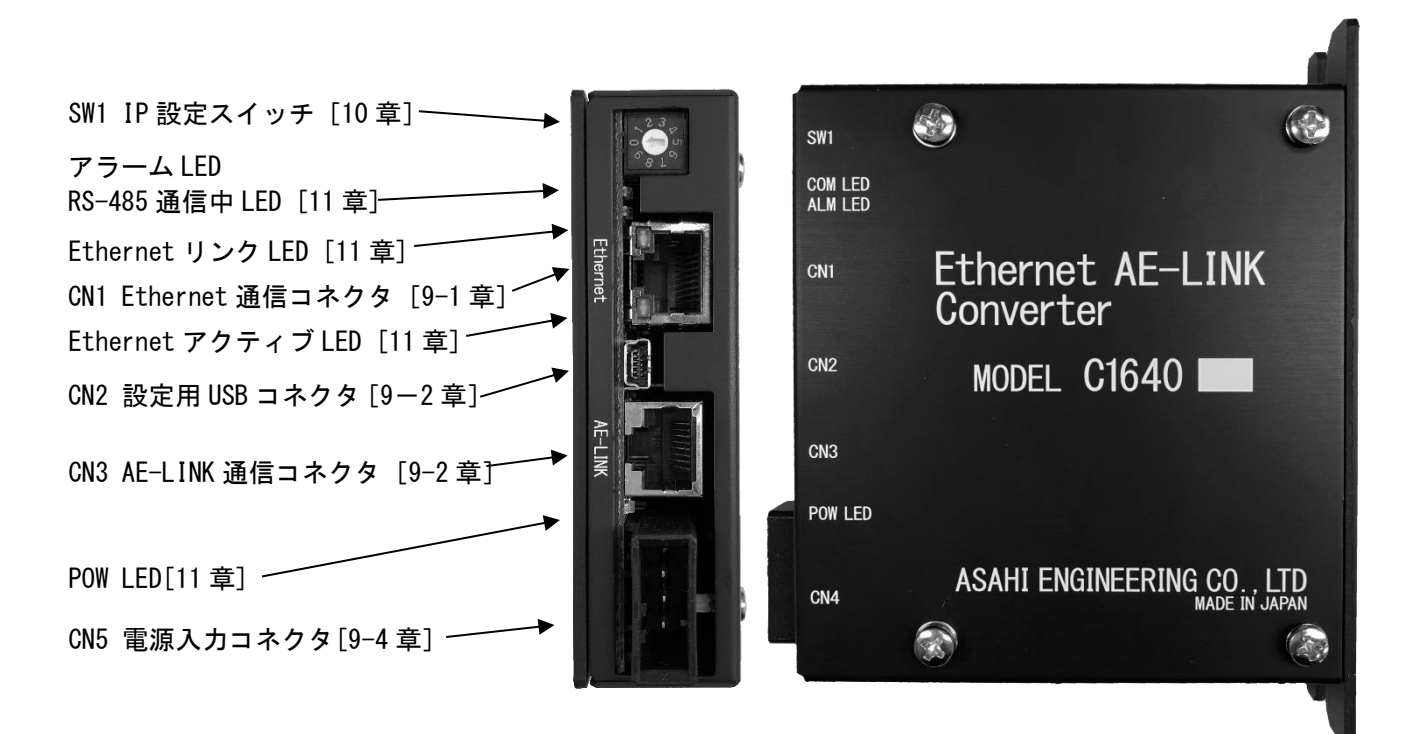

# 7. システムの構成について

C1640 はAE-LINKシステムに組み込まれる通信変換機です。 接続するためには以下の機器をご準備下さい。

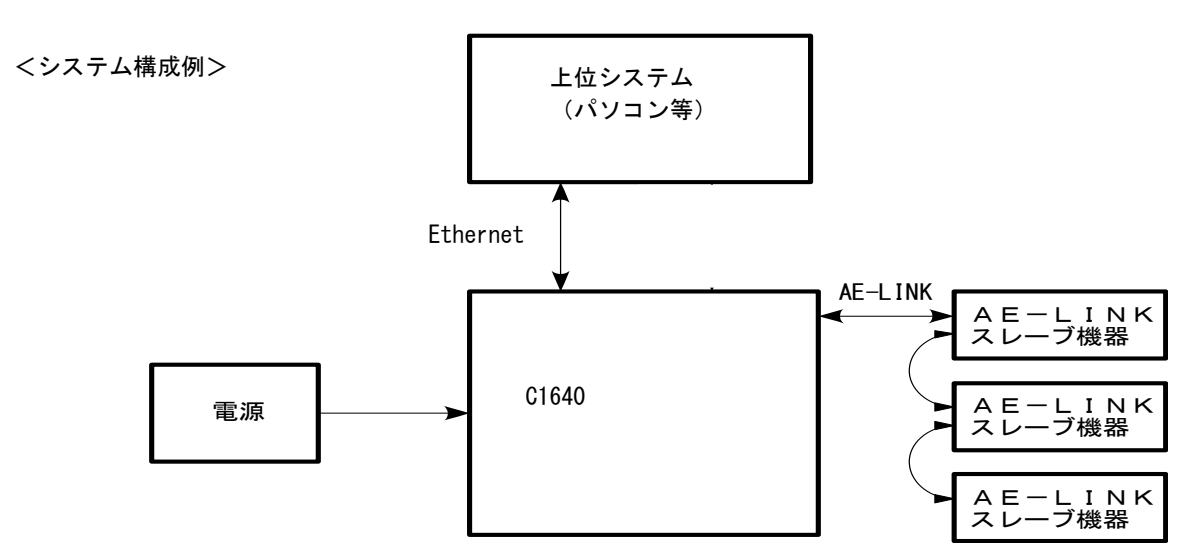

1) 電源

主電源

: DC12~24V±10% 0.5A (MAX)

●主電源投入時に最大で25A-2msec.の突入電流が流れることがありますのでご配慮下さい。

●主電源は内部を経由してスレーブ機器にAE−LINK通信電源としてそのまま出力されています。 スレーブ機器の中には、AE−LINK通信電源を他の電源と共用している機器がありますので、 自身の電流容量(0.5A)に接続するスレーブの消費電流を加味した電流容量の電源をご準備下さい。

- ※ スレーブによって、スレーブに接続するセンサの電源に使用する場合がございますので 各スレーブの仕様をご確認ください。
- ※ AE-LINK通信コネクタ(CN3)から供給可能な電流は、最大1.5Aです。AE-LINK通信の 消費電流が1.5A以上の場合、AE-LINK通信に別途電源の供給が必要となりますので、 弊社技術部までお問い合わせ下さい。
- ●主電源と内部回路電源は絶縁されています。 主電源とAE-LINK通信用電源は絶縁されていません。
- 2) AE-LINKスレーブ機器 AE-LINKに対応した弊社製の機器であればいずれも使用することができます。 個々のスレーブの仕様については各マニュアルや仕様書をご確認ください。
- 3) 各機器間を接続するケーブルにつきましては、別紙「オプション一覧」をご参照下さい。

# 8. 制御開始までのステップ

制御開始するまでのステップは以下の通りです。

### $\square$

| フテップク         | スレーブの設置                  | 各スレーブの取扱説明書に<br>従ってください。 |  |  |  |
|---------------|--------------------------|--------------------------|--|--|--|
| <b>XJ 972</b> | スレーブの設置方法に従って設置を行ってください。 |                          |  |  |  |

# $\square$

| フニップつ | 接続、配線                                  | <u>掲載ページ</u> 10 <u>ページ</u> |  |  |  |  |
|-------|----------------------------------------|----------------------------|--|--|--|--|
| X/9/3 | C1640 に電源、AE-LINKスレーブ機器、パソコンを接続、配線します。 |                            |  |  |  |  |

 $\downarrow$ 

| フテップム | スレーブの接続、配線        | 各スレーブの取扱説明書に<br>従ってください。 |  |  |  |  |
|-------|-------------------|--------------------------|--|--|--|--|
| ステッノ4 | スレーブとの接続を行ってください。 |                          |  |  |  |  |

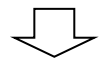

| ヮニぃプヮ | スイッチ設定             | <u>掲載ページ</u> 14 <u>ページ</u> |
|-------|--------------------|----------------------------|
| X7975 | 必要に応じて、スイッチを設定します。 |                            |

 $\square$ 

| フテップの             | スレーブのスイッチ設定             | 各スレーブの取扱説明書に<br>従ってください。 |  |  |  |  |  |
|-------------------|-------------------------|--------------------------|--|--|--|--|--|
| X/9/0             | アドレス設定と終端抵抗の設定を行ってください。 |                          |  |  |  |  |  |
| $\overline{\Box}$ |                         |                          |  |  |  |  |  |

| フテップフ      | 通電                         | <u>掲載ページ</u> 14 <u>ページ</u> |
|------------|----------------------------|----------------------------|
| ~ ) ") / 1 | 各接続、スイッチの設定を確認した上で、電源を投入しる | ます。                        |
|            |                            |                            |

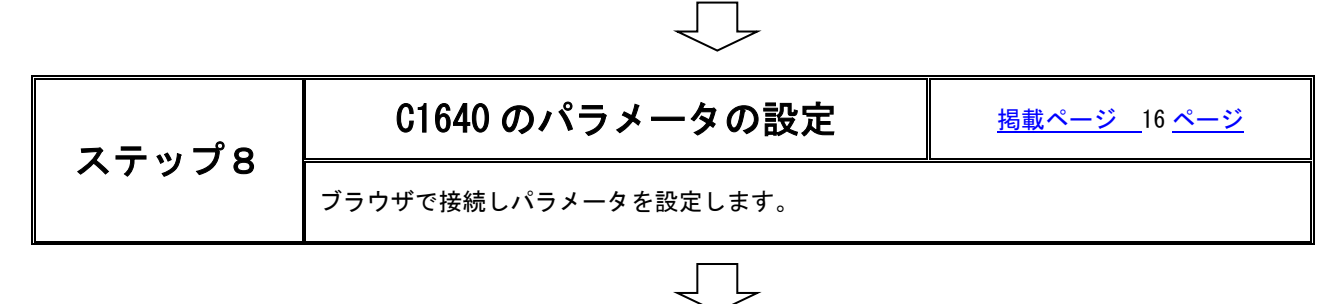

|                   | $\sim$                               |                            |  |  |  |  |
|-------------------|--------------------------------------|----------------------------|--|--|--|--|
| フニップの             | 接続/動作確認                              | <u>掲載ページ</u> 24 <u>ページ</u> |  |  |  |  |
| スナツノタ             | AE-LINKスレーブ機器の接続状態を確認し、実際に動作をさせてみます。 |                            |  |  |  |  |
| $\overline{\Box}$ |                                      |                            |  |  |  |  |

| マテップ10 | 上位プログラムの作成            | _ |
|--------|-----------------------|---|
| ×79710 | 上位プログラムを作成し、制御を開始します。 |   |

### 9. 設置について

C1640の設置場所・設置方法について説明します。

### <設置場所>

C1640 は次のような場所に設置して下さい。

- ●適度な通風があり、熱がこもらないところ。
- ●使用周囲温度範囲 0~+50℃(結露なき事)
- ●使用周囲湿度 90% RH以下(結露なき事)
- ●直射日光が当たらないところ。
- ●水、油その他の液体がかからないところ。
- ●塩分の少ないところ。
- ●連続的な振動や、過度の衝撃が加わらないところ。
- ●電磁ノイズ・放射性物質・磁場がなく真空でないところ。

### く設置方法>

C1640 は次の方法で設置して下さい。

- ●下図のようにM4ネジ2本で固定します。
- ●他の機器との間隔を20mm以上離して設置してください。発熱で周囲温度が上昇し、使用周囲温度範囲を超えると、 C1640の破損やコントローラの寿命に影響があります。
- ●C1640を2台以上並べて設置するときには、各コントローラ間の間隔を20mm以上開けて下さい。
- ●C1640を取り扱う際には、静電気にご配慮下さい。

<設置例>

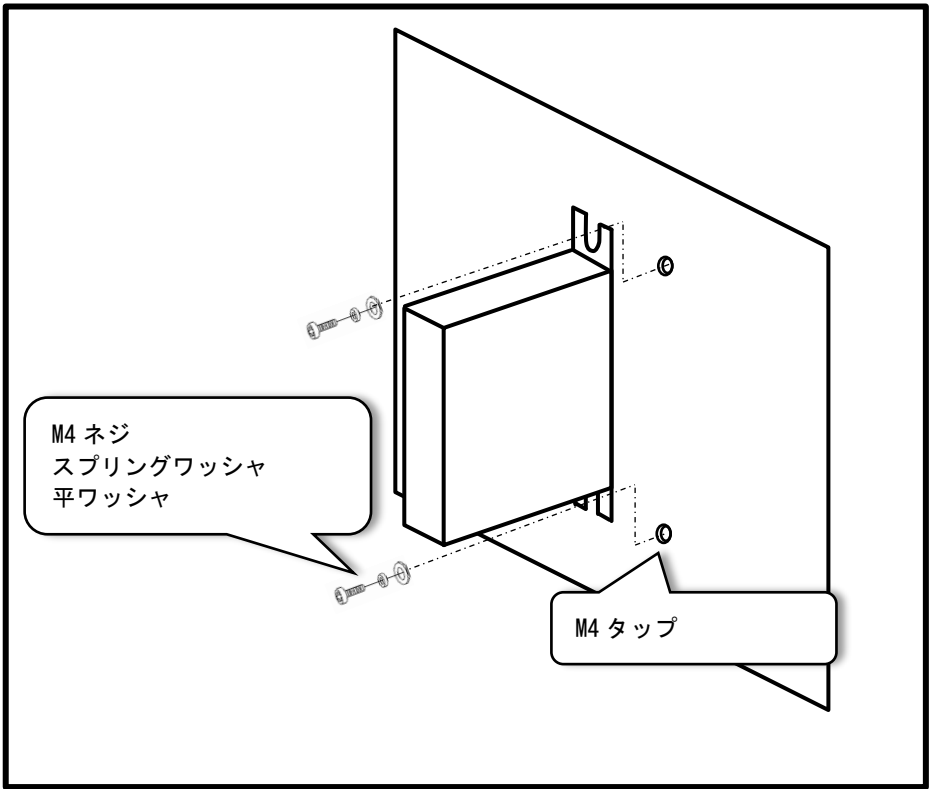

# 10.入出力信号説明、接続、配線

C1640の入出力信号と接続方法について説明します。

### <C1640 全体構成図>

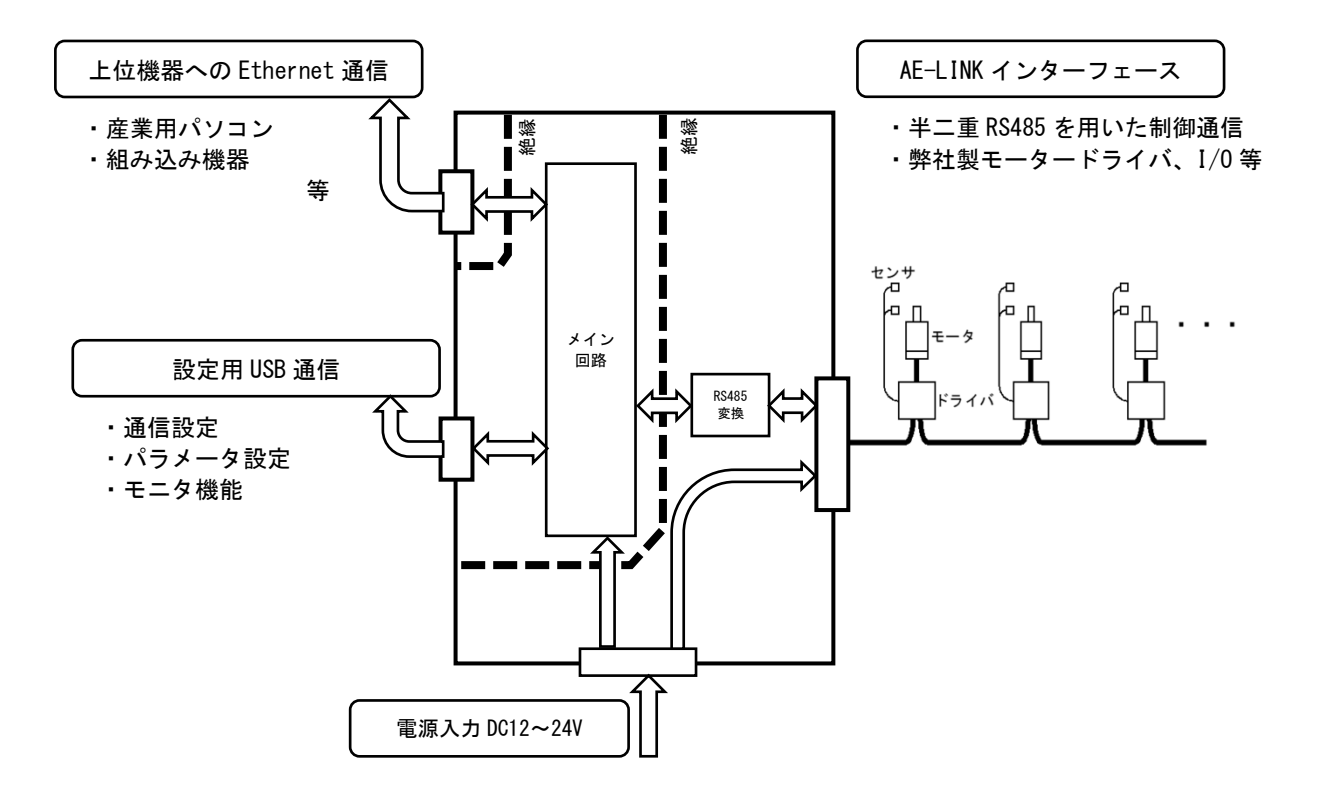

### <接続、配線の注意事項>

- ●C1640 では入出力部にコネクタを採用しています。接続時にコネクタは確実に差し込んでください。 コネクタの接続が不完全だとモータ動作不良やコントローラが破損する原因となります。
- ●各コネクタはロック機構付きコネクタを採用しています。取り外す時にはロック機構を解除してください。 コネクタがロックされたまま強い力で引き抜くと、コネクタが破損する原因となります。
- ●ケーブルは出来るだけ短く配線して下さい。
- ●電源の再投入やコネクタを抜き差しする時は電源を切ってから5秒以上経過してから行って下さい。

### <入出力信号説明>

10-1. CN1 Ethernetコネクタ

上位指令機器と接続するための Ethernet コネクタです。

<コネクタピンアサイン>

| ピン番号 | 説明      |
|------|---------|
| 1    | T x D+  |
| 2    | T x D — |
| 3    | R x D+  |
| 4    | 1       |
| 5    | -       |
| 6    | R x D - |
| 7    |         |
| 8    | —       |

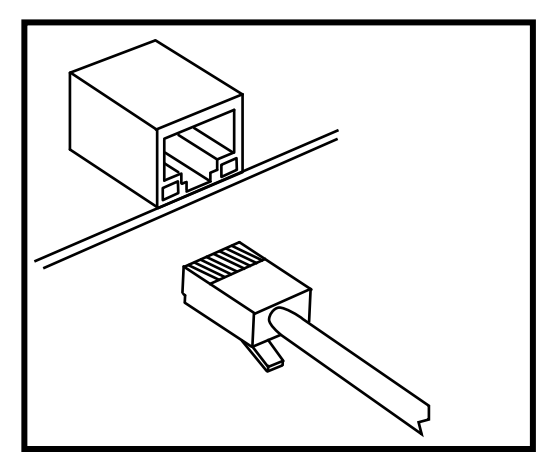

<使用コネクタ> HFJ11-2450E-L12RL(HALO社製)

Ethernet通信用モジュラーコネクタです。LANケーブルにてハブやホストと接続して下さい。 LANケーブルには下記のスペックを推奨します。 エンハンストカテゴリー5以上/全結線/ヨリ線/シールド有 AUTO MDI/MDI-X対応です。

●CN1モジュラーコネクタのフレームは基板内部でFGに接続されています。

#### 10-2. CN2 メンテナンス用USB通信コネクタ

設定や簡易動作を行うために使用します。

<使用コネクタ> UB-M5BR-DM14-4D (日本圧着端子社製) ※いわゆる、Mini-USB

<ピンアサイン>

| ピン番号 | 説明   |
|------|------|
| 1    | VBUS |
| 2    | D —  |
| 3    | D+   |
| 4    | —    |
| 5    | GND  |

USBプロファイル:CDC

●メンテナンスコネクタ部と主電源は絶縁されておりません。

#### 10-3. CN3 AE-LINK通信コネクタ

AE-LINK通信用モジュラーコネクタです。 市販のストレートLANケーブルにてAE-LINKのスレーブ局と接続してください。 なお、LANケーブルには下記のスペックを推奨します。 エンハンストカテゴリー5以上/全結線/ヨリ線/シールド有

<コネクタピンアサイン>

| ピン番号 | 対番号 | 説明   |
|------|-----|------|
| 1    | 0   | + V  |
| 2    | 2   | SG   |
| 3    | 3   | 信号線A |
| 4    | 1   | + V  |
| 5    | I   | SG   |
| 6    | 3   | 信号線B |
| 7    | Δ   | + V  |
| 8    | 4   | SG   |

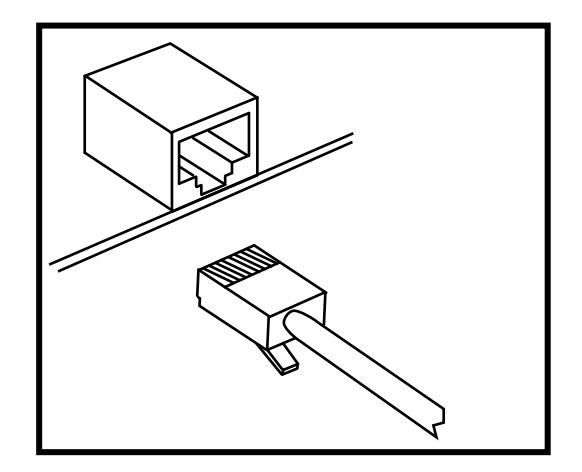

<使用コネクタ> TM11R-5L-88(ヒロセ電機社製)

<信号説明>

信号線A AE-LINK通信用のRS-485準拠の入出カポートです。 信号線B

- + V 通信部の回路用電源出力端子です。

 SG
 C1640 内部で主電源と接続されています。

 電圧範囲
 DC12~24V±10%(主電源に入力した電圧がそのまま出力されます)

 供給電流
 最大1.5A

<入出力回路>

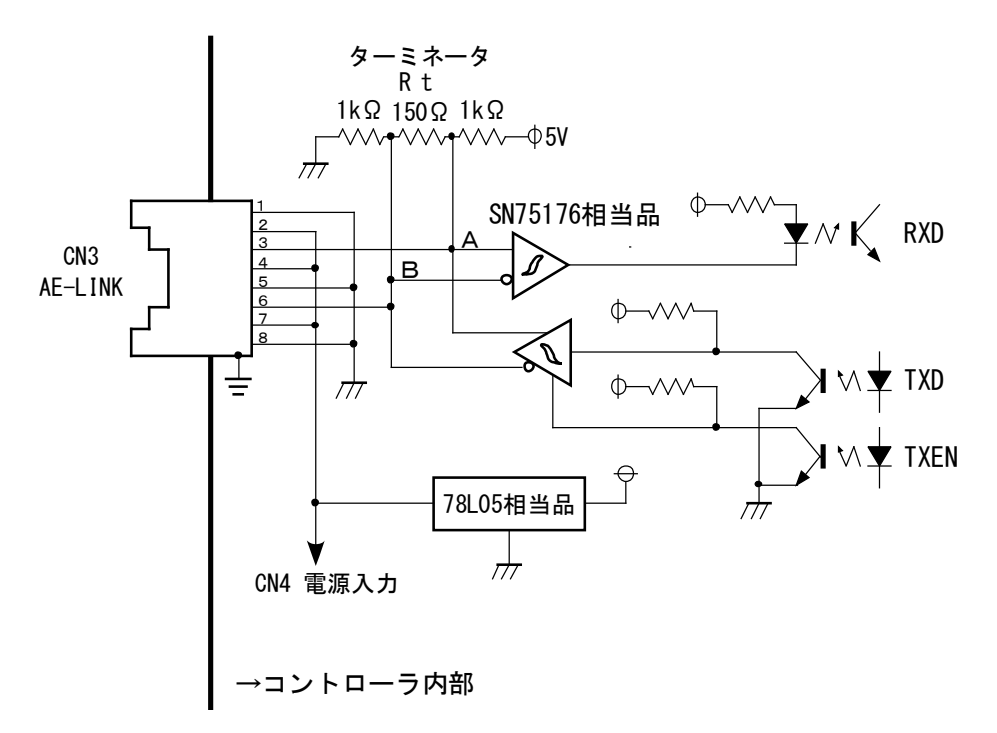

●CN3モジュラーコネクタのフレームは基板内部でFGに接続されています。

#### 10-4. CN4 電源入力コネクタ

本機器の主電源を入力するコネクタです。

<コネクタピンアサイン>

| ピン番号 | 信号名 | 説明       |
|------|-----|----------|
| 1    | + V | 電源入力     |
| 2    | GND | 電源GND    |
| 3    | FG  | フレームグランド |

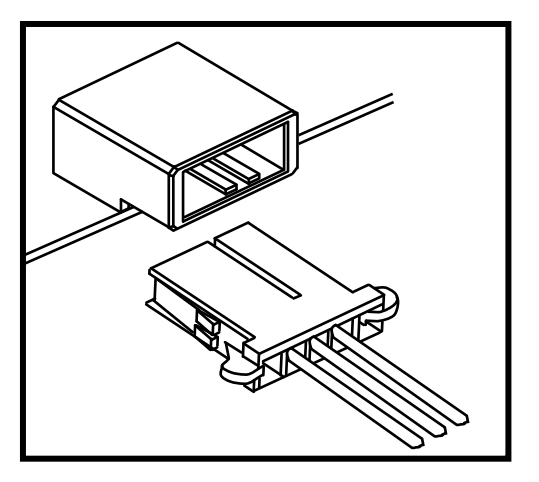

<使用コネクタ> 1-178293-2 (タイコエレクトロニクス社製)

<適合コネクタ> 1−178288−3 <適合コンタクト> 175195−□など (タイコエレクトロニクス社製) AWG20~24用(タイコエレクトロニクス社製)

●AWG20より太い線材を使用して、出来るだけ短く配線して下さい。

<信号説明>

+V 主電源入力です。DC12~24V±10%の電源を接続して下さい。

GND

※AE-LINK 通信電源と接続されますので、接続スレーブの AE-LINK 電源電圧仕様に合わせて供給してください。

●接続する電源の仕様については、「6項.接続機器について」をご参照下さい。

<入力部回路>

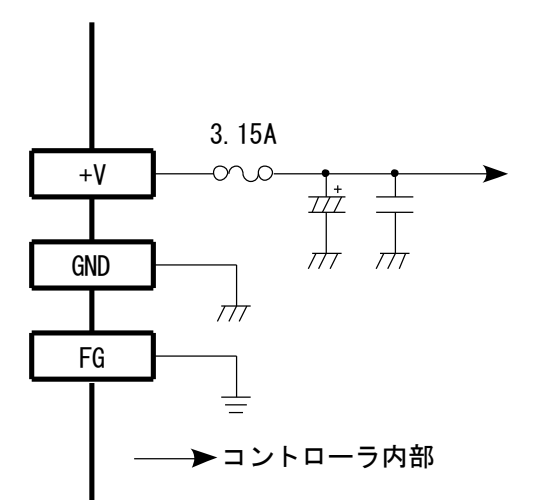

●電源の再投入やケーブルを外すときは、電源を切ってから5秒以上経過してから行って下さい。

### 11.スイッチ設定

設定スイッチにて以下の設定を行います。 パラメータで設定したIPアドレスに対して、スイッチで指定した数値を加算した値をIPアドレスとして使用します。

例:スイッチで"7"を設定した場合
 パラメータ設定のIPアドレス
 192.168.0.29
 スイッチの設定
 株器で使用するIP
 192.168.0.36

※同じパラメータを複数の機器で使用する際、ご活用ください。

●出荷時は"O"に設定されています。ご使用前に必ずスイッチの設定をご確認下さい。

●スイッチの設定は、絶縁されたマイナスドライバ等を使用して下さい。

●スイッチの設定変更は、電源を切った状態で行って下さい。電源再投入時に適応します。

### 12. LED表示

1) アラームLED(緑) : ALM

アラームの状態を表示するLEDです。 正常状態の時に点灯します。通信異常が発生した場合、消灯します。

2) RS-485通信中(橙) : COM

通信中を示します。 通信状態の時に点灯します。

3) EthernetアクティブリンクLED(緑)

データを送受信しているときに点滅します。

4) EthernetリンクLED (橙)

Ethernetがハブ等と接続すると点灯します。

5) 電源LED (緑) : POW

電源の状態を表示するLEDです。通電時に点灯します。

### 13. 通電

通電する際には、以下の事項をご確認下さい。

- ●通電前に接続、配線、スイッチの設定をご確認下さい。
- ●C1640には電源状態表示用のLEDが搭載されています。 電源投入時にLEDが点灯することを確認して下さい。

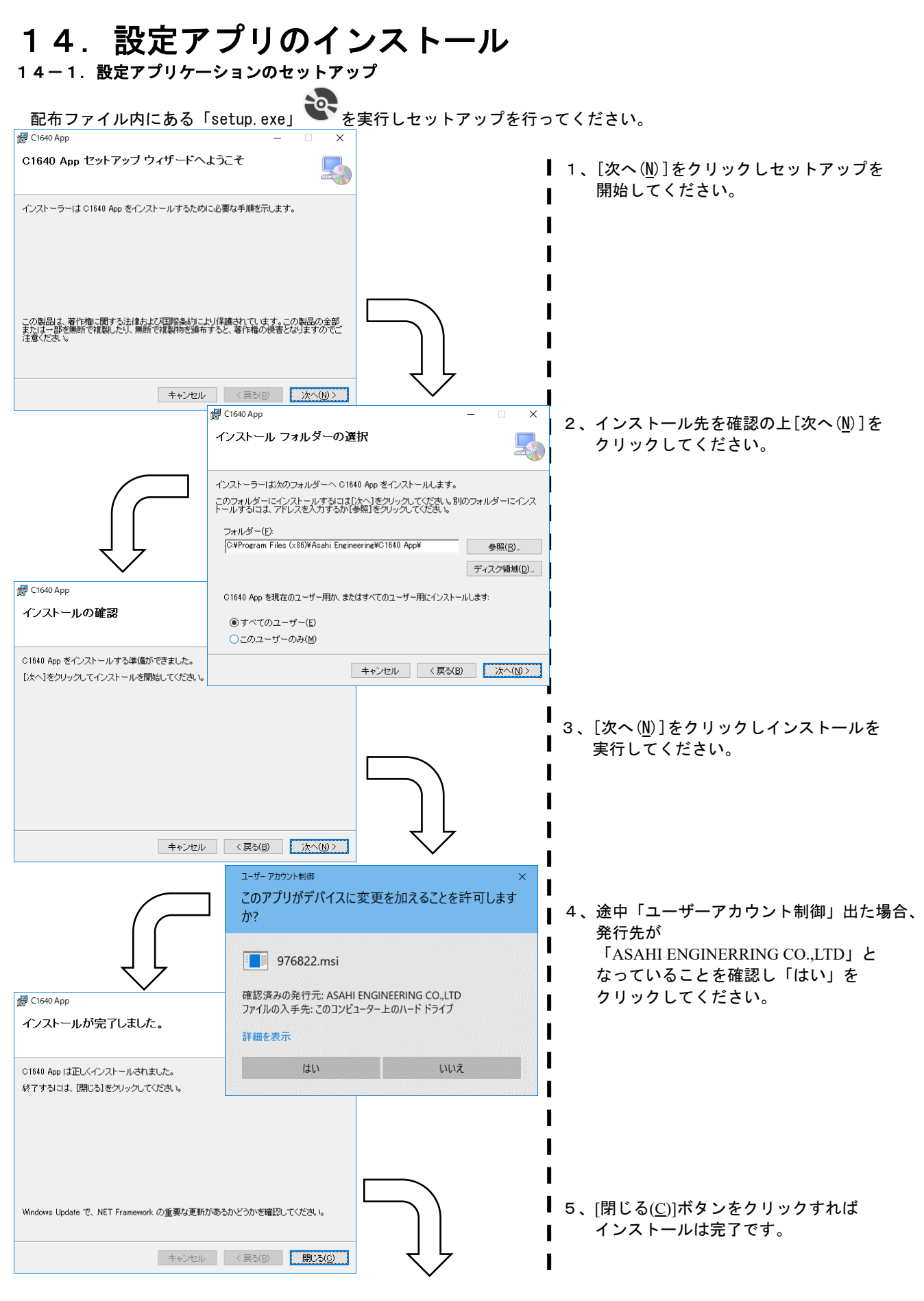

続けて USB ドライバをインストールします。

#### 14-2. USB デバイスドライバのセットアップ

基本的には設定アプリケーションをセットアップする際にインストールできます。

ファイル内にある「dpinst\*\*. exe」(\*\*には OS の bit 数が入ります。)を実行し、セットアップを行ってください。

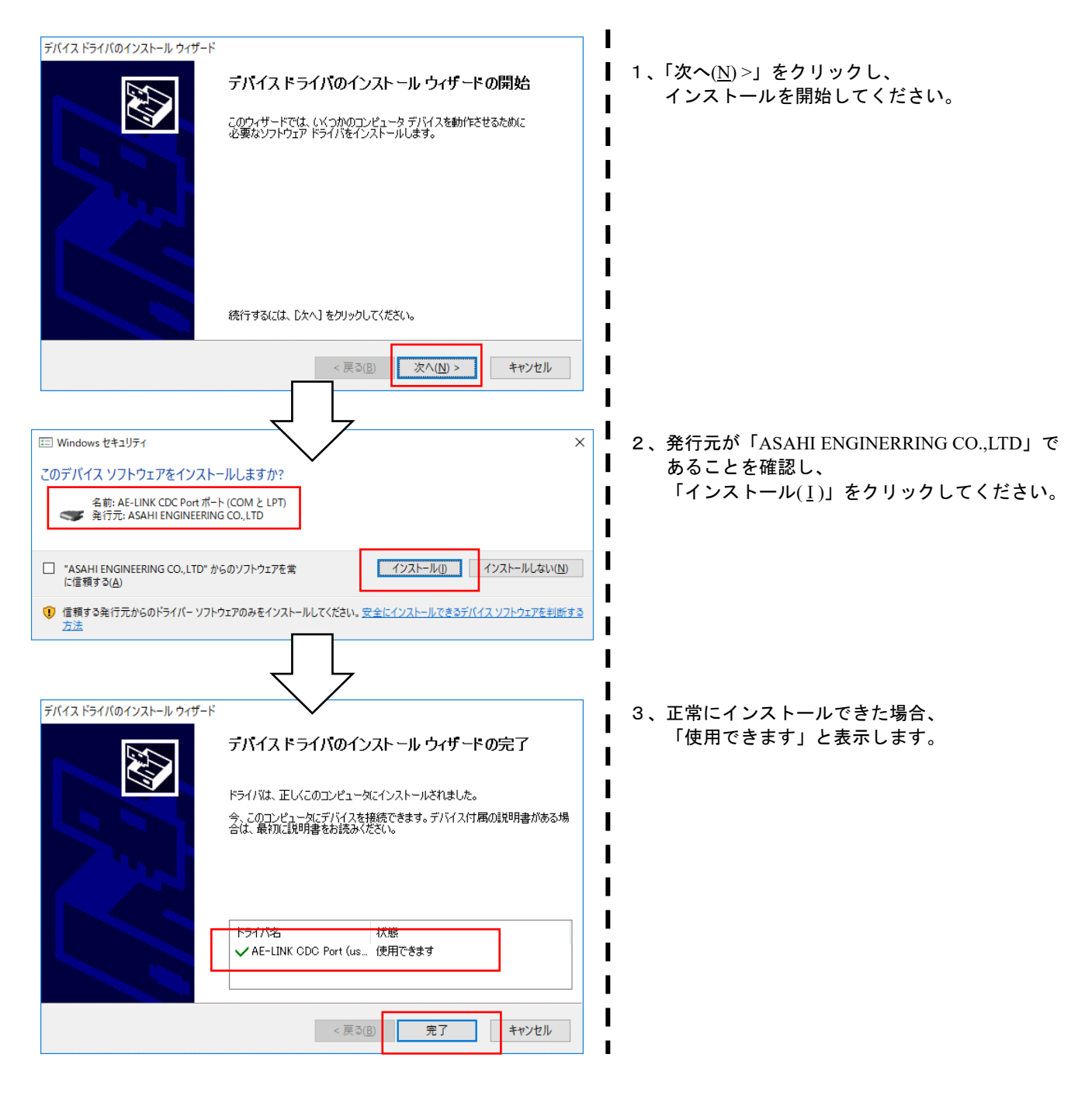

14-3. アンインストール

- 以下の2つの項目をアンインストールする必要があります。手続きは一般的なアンインストールと同様です。 ・C1640 App
  - ・Windows ドライバパッケージ AE-LINK CDC Port

# 15. パラメータの設定

15-1. パラメータ設定チャート

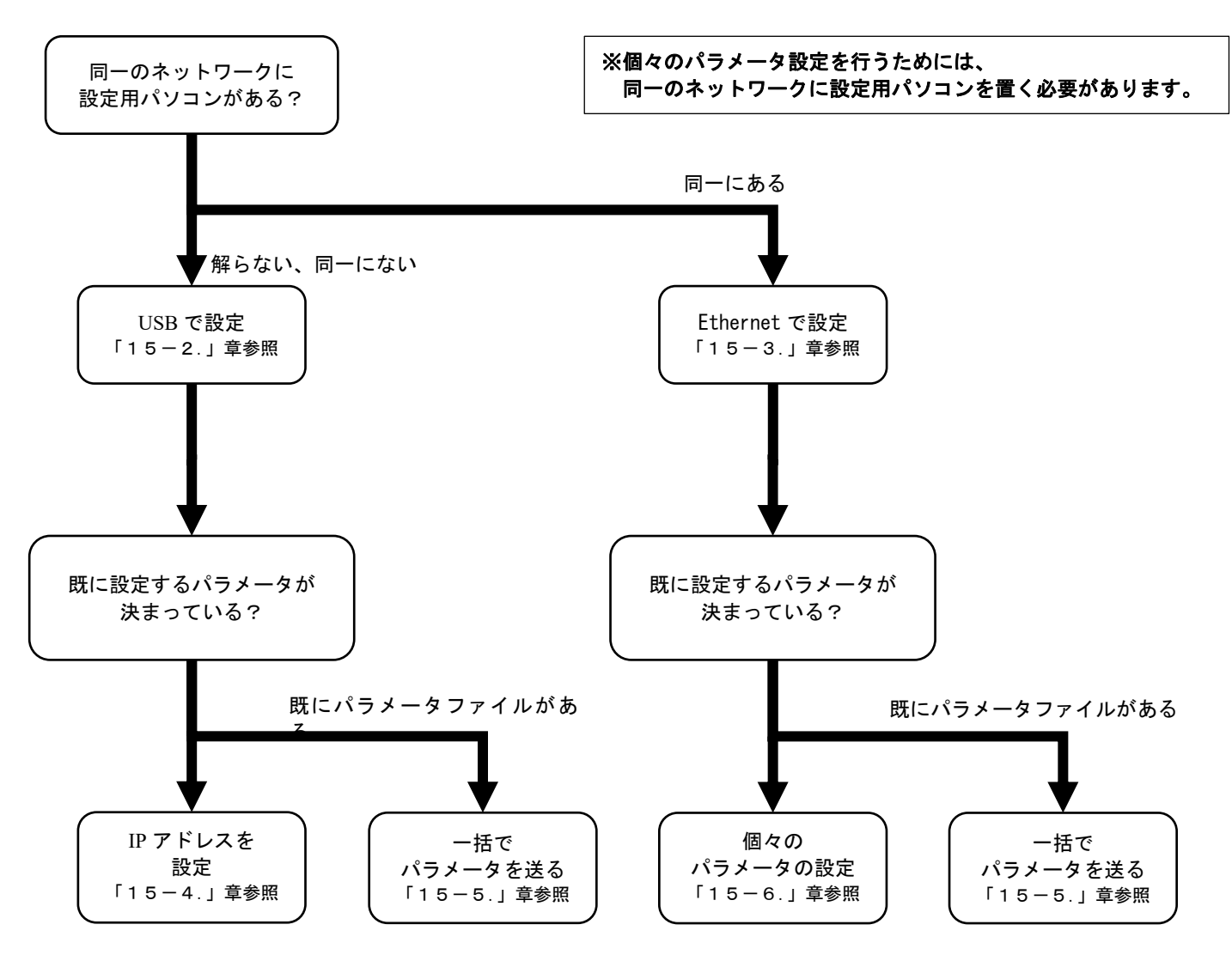

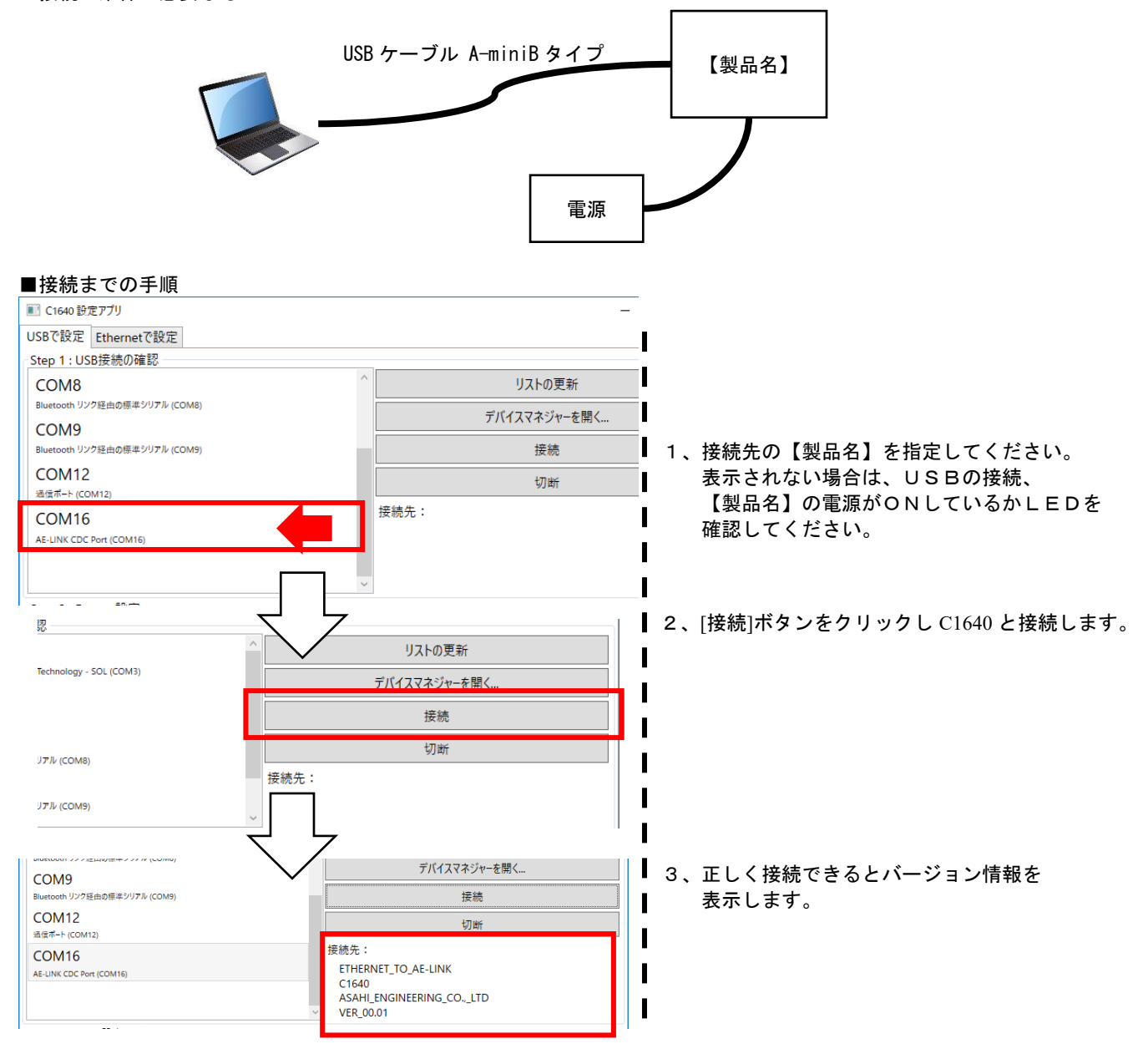

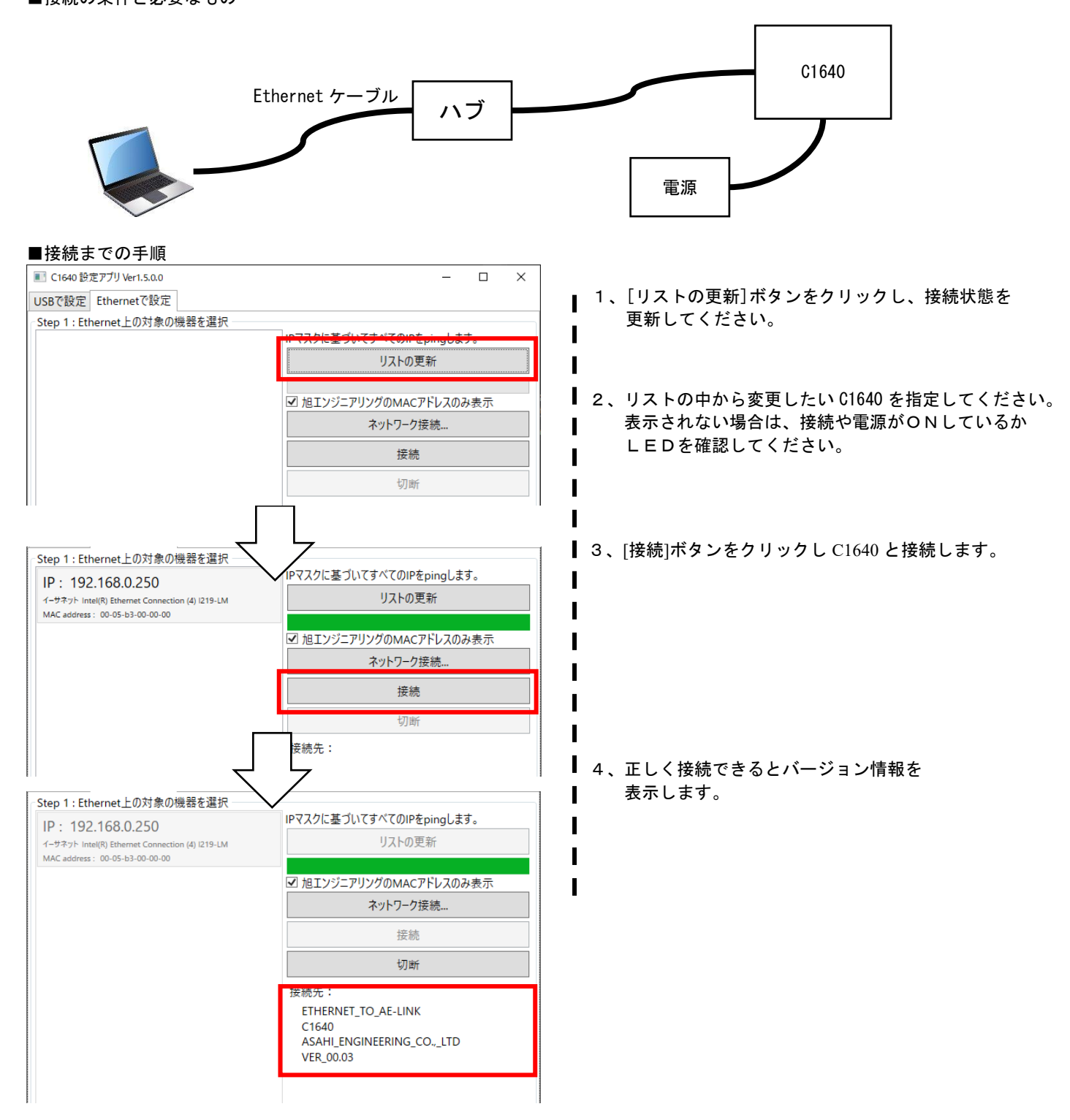

### 15-4. C1640のIPアドレスの設定

IPアドレスの初期値は「192.168.0.250」です。 実際には、スイッチ設定を考慮したIPアドレスで動作いたしますが、他の機器との構成上の場合で、 ルーティングが行えない場合は、下記の方法でIPアドレスを設定してください。

| United Burner 2016<br>United Burner 2016<br>United Burner 2016                                                                                                    | ■ C1640 設定アプリ                              |                                       | -                                                    |
|----------------------------------------------------------------------------------------------------|--------------------------------------------|---------------------------------------|------------------------------------------------------|
| 30:11:00840/82       U2x40/85         Ward Stringdet(7) (200)       アパ(2272/2-150.)         Ward Stringdet(7) (200)       Ward Stringdet(7) (200)         Ward Stringdet(7) (200)       Ward Stringdet(7) (200)         Ward Str                                                                                                    | USBで設定 Ethernetで設定                         |                                       |                                                      |
| UM06         UM07         UM07         <                                                                                                    | Step 1 : USB接続の確認                          |                                       |                                                      |
| COM9       T/14/42/PH35C         LOM12       1. 接続先の【製品名】を指定してください。         EXE-comp       現金         LOM15       現金         LOM16       現金         LOM16       日本         LOM16       日本         LOM16 <td>COM8<br/>Bluetooth リンク経由の標準シリアル (COM8)</td> <td>リストの史新</td> <td></td>                                                                                                    | COM8<br>Bluetooth リンク経由の標準シリアル (COM8)      | リストの史新                                |                                                      |
| In Add State 2010                                                                                                    | COM9                                       | テバイスマネジャーを開く                          |                                                      |
| COM16     COM16                 | Bluetooth リンク経由の標準シリアル (COM9)              | 接続                                    | ┃ 1、接続先の【製品名】を指定してください。                              |
| CM6     (要素::     「要素::     「要素::     「要素::     「要素::     「要素::     「要素::     「要素::     「要素::     「要素::     「要素::     「要素:::     「     「     「     「     「     「     「     「     「     「     「     「     「     「     「     「     「     「     「     「     「     「     「     (     (     (     (     (     (     (     (     (     (     (     (     (     (     (     (     (     (     (     (     (     (     (     (     (     (     (     (     (     (     (     (     (     (     (     (     (     (     (     (     (     (     (     (     (     (     (     (     (     (     (     (     (     (     (     (     (     (     (     (     (     (     (     (     (     (     (     (     (     (     (     (     (     (     (     (     (     (     (     (     (     (     (     (     (     (     (     (     (     (     (     (     (     (     (     (                                                                                                    | COM12<br>通信术-ト (COM12)                     | 切断                                    | 表示されない場合は、USBの接続、                                    |
|                                                                                                    | COM16                                      | 接続先:                                  | 【製品名】の電源がONしているかLEDを                                 |
| 2. [接線]ボタンをクリックし【製品名】と接続します   3. IPアドレス、IPマスクを設定します。   3. IPアドレス、IPマスクを設定します。   3. IPアドレス、IPマスクを設定します。   3. IPアドレス、IPマスクを設定します。   4. [IPアドレス書き込み]ボタンをクリックし   4. [IPアドレス書き込み]ボタンをクリックし   3. IPアドレス書き込み]ボタンをクリックし   3. IPアドレス書き込み]ボタンをクリックし   4. [IPアドレス書き込み]ボタンをクリックし   5. Interview   5. Interview   6. Interview   6. Interview   6. Interview   6. Interview   6. Interview   6. Interview   6. Interview   6. Interview   6. Interview   6. Interview   6. Interview   6. Interview   6. Interview   6. Interview   7. Interview   7. Interview                                                                                                    | AE-LINK CDC Port (COM16)                   | 1                                     | 確認してくたさい。                                            |
| 3、1日アドレス、1Pマスクを設定します。           2・1000000000000000000000000000000000000                                                                                                    |                                            |                                       |                                                      |
| 2<. (接続)ボタンをクリックし【製品名】と接続します                                                                                                    |                                            |                                       |                                                      |
|                                                                                                    |                                            |                                       | │ ┃ 2、[接続]ボタンをクリックし【製品名】と接続します                       |
| Tricrate/- ESC.         178 COMP       188         178 COMP       178         178 COMP       178 <td>Technology - SQL (COM3)</td> <td>リストの更新</td> <td>1</td>                                                                                                    | Technology - SQL (COM3)                    | リストの更新                                | 1                                                    |
| 3%       3%         17% COM       1         17% COM       1         18% COMBER/IN       1         11       1         11       1         11       1         11       1         11       1         11       1         11       1         11       1         11       1         11       1         11       1         11       1         11       1         11       1         11 <t< td=""><td>(com)</td><td>デバイスマネジャーを開く</td><td>• 1</td></t<>                                                                                                    | (com)                                      | デバイスマネジャーを開く                          | • 1                                                  |
| 19 5 cone       100         19 5 cone       190         19 5 cone       190         19 5 cone       190         19 5 cone       100         19 5 cone       100         19 5 cone       100         19 5 cone       100         19 5 cone       100         19 7 10, 102       100         19 7 10, 102       100         19 7 10, 102       100         19 7 10, 102       100         19 7 10, 102       100         19 7 10, 102       100         10 7 10, 102       100         10 7 10, 102       100         10 7 10, 102       100         10 7 10, 102       100         10 7 10, 102       100         10 7 10, 102       100         10 7 10, 102       100         10 7 10, 102       100         10 7 10, 100       100         10 7 10, 100       100         10 7 10, 100       100         10 7 10, 100       100         10 7 10, 100       100         10 7 10, 100       100         10 7 10, 100       100         10 7 10, 100       100                                                                                                    |                                            | 接続                                    | Li                                                   |
| 20 - 0.00m       第第:         75 - 0.00m       -         3. IPアドレス       3. IPアドレス         77 - 0.20       -         97 - 0.20       -         97 - 0.20       -         97 - 0.20       -         97 - 0.20       -         97 - 0.20       -         97 - 0.20       -         97 - 0.20       -         97 - 0.20       -         97 - 0.20       -         97 - 0.20       -         97 - 0.20       -         97 - 0.20       -         97 - 0.20       -         97 - 0.20       -         97 - 0.20       -         97 - 0.20       -         97 - 0.20       -         97 - 0.20       -         97 - 0.20       -         97 - 0.20       -         97 - 0.20       -         97 - 0.20       -         97 - 0.20       -         97 - 0.20       -         97 - 0.20       -         97 - 0.20       -         97 - 0.20       -         97 - 0.20       -         97 - 0.20       - <tr< td=""><td></td><td>切断</td><td><b>4</b></td></tr<>                                                                                                    |                                            | 切断                                    | <b>4</b>                                             |
| 17       1000       1000       1000       1000       1000       1000       1000       1000       1000       1000       1000       1000       1000       1000       1000       1000       1000       1000       1000       1000       1000       1000       1000       1000       1000       1000       1000       1000       1000       1000       1000       1000       1000       1000       1000       1000       1000       1000       1000       1000       1000       1000       1000       1000       1000       1000       1000       1000       1000       1000       1000       1000       1000       1000       1000       1000       1000       1000       1000       1000       1000       1000       1000       1000       1000       1000       1000       1000       1000       1000       1000       1000       1000       1000       10000       1000       1000       1000       1000       1000       1000       1000       1000       1000       1000       1000       1000       1000       1000       1000       1000       1000       1000       1000       1000       1000       1000       10000       1000       1000                                                                                                    | 接続先:                                       |                                       |                                                      |
| Sup 2: timutiž       Prika 10       200       Prika 102       200       Prika 102       200       200       200       200       200       200       200       200       200       200       200       200       200       200       200       200       200       200       200       200       200       200       200       200       200       200       200       200       200       200       200       200       200       200       200       200       200       200       200       200       200       200       200       200       200       200       200       200       200       200       <                                                                                                    | リアル (COM9)                                 |                                       | 1                                                    |
| Step 2 fermed2#         PTPL / 182         250         253         253         253         253         253         253         253         253         253         253         255         255         255         255         255         255         255         255         255         255         255         255         255         255         255         255         255         255         255         255         255         255         255         255         255         255         255         255         255         255         255         255         255         255         255         255         255         255         255         255         255         255         255         255         255         255         255         255         255         255         255         255         255         255         255         255         255         255         255         255         255         255         255         255         255         255         255         255         255         255         255         255         255         255         255         255         255         255         255         255         255         255         255 <td>¥</td> <td>_</td> <td>1</td>                                                                                                    | ¥                                          | _                                     | 1                                                    |
| 3.       IPアドレス(ま)       3.       IPアドレス(ま)       3.         3.       IPアドレス(ま)       3.       IPアドレス(ま)       3.         3.       IPアドレス(ま)       15.       0.       0.         3.       IPアドレス(ま)       15.       0.       0.         3.       IPアドレス(ま)       15.       0.       0.         3.       IPアドレス(ま)       15.       0.       0.         3.       IPアドレス(ま)       15.       0.       0.         3.       IPアドレス(ま)       15.       0.       0.         3.       IPアドレス(ま)       15.       0.       0.         3.       IPアドレス(ま)       15.       0.       0.         3.       IPアドレス(ま)       1.       1.       1.         3.       IPアドレス(ま)       1.       1.       1.         3.       IPPR(10)       1.       1.       1.       1.         3.       IPPR(10)       1.       1.       1.       1.       1.         3.       IPPR(10)       1.       1.       1.       1.       1.       1.       1.       1.       1.       1.       1.       1.       1.       1.       1.       1.<                                                                                                    | $\sim$                                     |                                       | 1                                                    |
| P7FL2 192 192 192 192 192 192 193 295 0 0 P7FL20282828 P7FL2 192 192 192 192 192 192 192 192 192 19                                                                                                    | Step 2 : Eternet設定                         | -                                     | -<br>3、IPアドレス、IPマスクを設定します。                           |
| #772 25 125 125 125 10      #771/20082020     #771/20082020     #771/20082020     #771/20082020     #771/20082020     #771/20082020     #771/20082020     #771/20082020     #771/20082020     #771/20082020     #771/20082020     #771/20082020     #771/20082020     #771/20082020     #771/20082020     #771/20082020     #771/20082020     #771/20082020     #771/20082020     #771/20082020     #771/20082020     #771/20082020     #771/20082020     #771/20082020     #771/20082020     #771/20082020     #771/20082020     #771/20082020     #771/20082020     #771/20082020     #771/20082020     #771/20082020     #771/20082020     #771/20082020     #771/20082020     #771/20082020     #771/20082020     #771/20082020     #771/20082020     #771/20082020     #771/20082020     #771/20082020     #771/20082020     #771/20082020     #771/20082020     #771/20082020     #771/20082020     #771/20082020     #771/20082020     #771/20082020     #771/20082020     #771/20082020     #771/20082020     ###     ###     ###     ###     ###     ###     ###     ###     ###     ###     ###     ###     ###     ###     ###     ###     ###     ###     ###     ###     ###     ###     ###     ###     ###     ###     ###     ###     ###     ###     ###     ###     ###     ###     ###     ###     ###     ###     ###     ###     ###     ###     ###     ###     ###     ###     ###     ###     ###     ###     ###     ###     ###     ###     ###     ###     ###     ###     ###     ###     ###     ###     ###     ###     ###     ###     ###     ###     ####     ####     ####     ####     ####     ####     ####     ######                                                                                                    | IPアドレス 192 . 168 . 0 . 250                 | IPアドレスの読み込み                           |                                                      |
| JP make 23.25.253.03         Sinp 2: Bernet22度         WTPLA 192       198         WTPLA 192       198         WTPLA 192       198         WTPLA 192       198         WTPLA 192       198         WTPLA 192       198         WTPLA 192       198         WTPLA 192       198         WTPLA 192       100         WTPLA 192       100         WTPLA 192                                                                                                    | IPマスク 255 . 255 . 255 . 0                  | IPアドレスの書き込み                           |                                                      |
| Sup 2: termettic       (IP アドレス 125 ) 55 ) 50 (PTEVA 2083) (AB 2000)         Prask = 252.252.252.0       (IP アドレス 125 ) (AB 2000)         10 - D                                                                                                    | IP mask = 255.255.255.0                    |                                       |                                                      |
| Supp 2: ElementBig<br>(P7PLX ) 25 . 255 . 0       P7PLX 0(EA)2A         P mask = 255.255.0       P7PLX 0(EA)2A         A 、 [IP アドレス書き込み]ボタンをクリックし<br>設定を適応します。         A 、 [IP アドレス書き込み]ボタンをクリックし         B = 0.5. パラメーター括送信         Conv 度 777         USC W 度 Themset W E         COMB         B = 0.000 W E         COMB         B = 0.000 W E         COMB         B = 0.000 W E         COMB         B = 0.000 W E         COMB         B = 0.000 W E         COMB         B = 0.000 W E         COMB         B = 0.000 W E         C = 0.000 W E         C = 0.000 W E         B = 0.000 W E         B = 0.000 W E                                                                                                    | L L                                        | 7                                     |                                                      |
| Sup 2: timewelling       164       0       250       0       0       0       0       0       0       0       0       0       0       0       0       0       0       0       0       0       0       0       0       0       0       0       0       0       0       0       0       0       0       0       0       0       0       0       0       0       0       0       0       0       0       0       0       0       0       0       0       0       0       0       0       0       0       0       0       0       0       0       0       0       0       0       0       0       0       0       0       0       0       0       0       0       0       0       0       0       0       0       0       0       0       0       0       0       0       0       0       0       0       0       0       0       0       0       0       0       0       0       0       0       0       0       0       0       0       0       0       0       0       0       0       0       0 </td <td></td> <td>,<br/>_</td> <td>.1</td>                                                                                                    |                                            | ,<br>_                                | .1                                                   |
| IP7PL2 192     168     0     .255     .255     0     P7PL208202A     1     1     1     1     1     1     1     1     1     1     1     1     1     1     1     1     1     1     1     1     1     1     1     1     1     1     1     1     1     1     1     1     1     1     1     1     1     1     1     1     1     1     1     1     1     1     1     1     1     1     1     1     1     1     1     1     1     1     1     1     1     1     1     1     1     1     1     1     1     1     1     1     1     1     1     1     1     1     1     1     1     1     1     1     1     1     1     1     1     1     1     1     1     1     1     1     1     1     1     1     1     1     1     1     1     1     1     1     1     1     1     1     1     1     1     1     1     1     1     1     1     1     1     1     1     1     1 <td>Step 2 : Eternet設定</td> <td></td> <td>■ ↓ 4 IIP アドレス書き込み1ボタンをクリック↓</td>                                                                                                    | Step 2 : Eternet設定                         |                                       | ■ ↓ 4 IIP アドレス書き込み1ボタンをクリック↓                         |
| IPTRU2 (23 1/25 1/25 1/25 1/2 1/25 1/2 1/25 1/2 1/25 1/2 1/25 1/25                                                                                                    | IP7FUZ 192 . 168 . 0 . 250                 | IPアドレスの読み込み                           | ・ いいに、 いっていたい こう こう こう こう こう こう こう こう こう こう こう こう こう |
| 1 Hink - LULLUU         1 Hink - LULLUU         1 Hink - LULLUU         1 (5 - 5. /\$-5 /> - 0         1 (5 - 5. /\$-5 /> - 0         1 (5 - 5. /\$-5 /> - 0         1 (5 - 5. /\$-5 /> - 0         1 (5 - 5. /\$-5 /> - 0         1 (5 - 5. /\$-5 /> - 0         1 (5 - 5 /> - 0         1 (5 - 5 /> - 0         1 (5 - 5 /> - 0         1 (5 - 5 /> - 0         1 (5 - 5 /> - 0)         1 (5 - 5 /> - 0)         1 (5 - 5 // - 0)         1 (5 - 5 // - 0)         1 (5 - 5 // - 0)         1 (5 - 0)         1 (5 - 0)         1 (5 - 0)         1 (5 - 0)         1 (5 - 0)         1 (5 - 0)         1 (5 - 0)         1 (5 - 0)         1 (5 - 0)         1 (5 - 0)         1 (5 - 0)         1 (5 - 0)         1 (5 - 0)         1 (5 - 0)         1 (5 - 0)         1 (5 - 0)         1 (5 - 0)         1 (5 - 0)         1 (5 - 0)         1 (5 - 0)         1 (5 - 0)         1 (5 - 0)         1 (5 - 0)         1 (5 - 0)         1 (5 - 0)                                                                                                    | IP (X2) 255 . 255 . 255 . 0                | IPアドレスの書き込み                           |                                                      |
| 1. Stand B 2779                                                                                                    | II HIGK - 2552552550                       |                                       |                                                      |
| 15 - 5. パラメーター括送信         I Cleb 世をアグ)         US6 世をアグ)         US6 世をのべいき         US6 世をのべいき         US6 世をのべいき         US6 世をのべいき         US6 世をのべいき         US7 US6 世をのべいき         US7 US6 世をのべいき         US7 US6 世をのべいき         US7 US6 世をのべいき         US7 US6 世をのべいき         US7 US6 世をのべいき         US7 US6 世をのべいき         US7 US6 世をのでのいき         US7 US6 世をのでのしま         US7 US6 世をのでのしま         US7 US6 世をのでのしま         US7 US6 世をのでのしま         US7 US6 世をのでのしま         US7 US6 世をのでのしま         US7 US6 世をのでのしま         US7 US6 世をのでのしま         US7 US7 US7 US7 US7 US7 US7 US7 US7 US7                                                                                                    |                                            |                                       | -                                                    |
| ■ Cr649 世紀70<br>USR 世紀一報2015<br>Step 1: USB 世紀の単語<br>COM8<br>Buncom 1979世紀 世紀 + USB 世紀の世紀 + USB 世紀の世紀 + USB 世紀の世紀 + USB 世紀の世紀 + USB 世紀の世紀 + USB 世紀の世紀 + USB 世紀の世紀 + USB 世紀の世紀 + USB 世紀の世紀 + USB 世紀の世紀 + USB 世紀の世紀 + USB 世紀の世紀 + USB 世紀の世紀 + USB 世紀 + USB 世紀 | 15-5.パラメーター括送信                             |                                       |                                                      |
| USCP設定<br>Ethernet2設定<br>Step 1: USGP接触の確認<br>COM9<br>Buscons UV79世的回帰2V17h (COM9)<br>COM12<br>IRST+ (COM12)<br>IRST+ (COM12)<br>IRST+ (COM12)<br>IRST+ (COM16)<br>COM16<br>ALUXC CC Foun (COM16)<br>UTHERNET_TO_AF-LUNK<br>CTG40<br>Step 2: Eternet1設定<br>IP7FUA 192 166 0 220 IP7FUA0限分込み<br>VER.00.01<br>Step 3: 250 255 0 IP7FUA0限分込み<br>IP mask = 255.255.5.0<br>Step 3: 200b(17x-7)定家<br>LUTATに設定を行う<br>T71/Lを元に設定を行う」をクリックし<br>書き込みたいファイルを指定してください。                                                                                                    | EI C1640 設定アプリ                             | >                                     | ×                                                    |
| July 1: 000 # 800 / 100     リストの更新       COM8     デバイスマネジャーを開く       Buttoreth ジン7世点の標準シリアル (COM8)     万パイスマネジャーを開く       Extense 10: 27 # 100 # 2017 # (COM8)     日本       COM12     田本       # Ster. + (COM12)     日本       Extense 10: 27 # 100 # 2017 # (COM8)     日本       COM16     日本       # Ster. + (COM16)     日本       EtHERNET_TO_AE-LINK     C1640       C164     0       VER_00.01     IP PTFレス 192       10     IP PTFレス 192       11     (156       12     (156       12     (156       12     (156       12     (156       12     (158       12     (158       13     IP PTFレス 192       14     197 (1/Lを完した)       14     197 (1/Lを完した)       15     197 (1/Lを完した)       16     0       17     (170 (17) / 102 (17)       18     197 (1/L を完した)       197 (1/L を完した)     197 (1/L を完した)       197 (1/L を完した)     197 (1/L を完した)       197 (1/L を完した)     197 (1/L を完した)       110     197 (1/L を完した)       1110     197 (1/L を完した)       11110     100 (17)       111117     100 (17)                                                                                                    | USBで設定<br>Ethernetで設定<br>Step 1 : USB接線の確認 |                                       | 1                                                    |
| Buttoon 1/97時80億度9070 (COM6)       デバイスネグナーを聞く         COM9       振徳         Buttoon 1/97時80億度9070 (COM6)       一         COM12       小         Bast-+ (COM12)       小         Bast-+ (COM12)       小         Step 2: Eternet&ZC       ETHERNET_TO_AE-LINK<br>C1640         ASAHL_ENGINEERING_COLID<br>VER,00.01       IP 7Fレスの読み込み         Step 2: Eternet&ZC       IP 7Fレスの読み込み         IP mask = 255,255.05       IP 7Fレスの読み込み         Step 3: その他の設定を反すう       IP 7Fレスの読み込み         CommoNizeを行う       Tor/Ilvēr.Li政定を行う         CommoNizeを行う       Im mark = 255,255.255.0         Step 3: その他の設定を反すう       IP 7Fレスの読み込み         CommoNizeを行う       Im mark = 255,255.255.0         CommoNizeを行う       Im mark = 255,255.255.0         CommoNizeを行う       Im mark = 255,255.255.0         CommoNizeを行う       Im mark = 255,255.255.0         CommoNizeを行う       Tor/Ilvēr.Li政定を行う         CommoNizeを行う       Im mark = 255,255.255.0         CommoNizeを行う       Im mark = 255,255.255.0         CommoNizeを行う       Im mark = 255,255.255.0         CommoNizeを行う       Im mark = 255,255.255.0         CommoNizeを行う       Im mark = 255,255.0         CommoNizeを行う                                                                                                    | COM8                                       | リストの更新                                |                                                      |
| COM/9<br>Bautomb 1792 #18.088 #2977h (COM9)         振売         振売           COM12<br>Bast + COM12)<br>Bast + COM12)         切断         振売           COM16<br>As LINK CDC Point (COM16)         UTHERNET_TO_AL-LINK<br>C1640<br>ASAHTI_ENGINEERING_CO_LITD<br>VER_00.01         I         「ファイルを元に設定を行う」をクリックし<br>書き込みたいファイルを指定してください。           Step 2: Eternet設定<br>IP7F以ス 192 · 168 · 0 · 250 IP7F以スの読み込み<br>IP7スク 255 · 255 · 0 IP7F以スの意込み         IP7F以スの意込み         I           Step 3: その他/17メータ設定         IP7mask = 255.255.255.0         IP7F以スの意込み           Step 3: その他/17メーク設定         ファイルを元に設定を行う」をクリックし<br>書き込みたいファイルを指定してください。           1         1         「ファイルを売に設定を行う」をクリックし                                                                                                    | Bluetooth リンク経由の標準シリアル (COMB)              | デバイスマネジャーを開く                          |                                                      |
| COM12       切断         建成市-(cCM12)       技施先:         ETHERNET_TO_AF-LINK       吉谷山         CAM16       FILERNET_TO_AF-LINK         ASAHLENCINCERING_CO_LITD       PRTPLZ         VER_00.01       IPTPLZ         Step 2: Eternet設定       IPTPLZ         IPTZA7       255         · 255       · 255         · 255       · 255         · 255       · 255         · 255       · 255         · 255       · 255         · 255       · 255         · 255       · 255         · 255       · 255         · 271/lk元に設定を行う         CHIPT/CX-9/LERF         · 271/lk元に設定を行う                                                                                                    | Bluetooth リンク経由の標準シリアル (COM9)              | 接続                                    |                                                      |
| COM16       ###.*       書き込みたいファイルを指定してください。         LINK CG Port (COM16)       ETHERNET_TO_AE-LINK C1640       ASAHI_ENCINEERING_COLTD VER.00.01         Step 2 : Eternet 設定       IPアドレス 192       .168       .0       . 250       IPアドレスの読み込み         IP 77.0       255       . 255       .0       IPアドレスの働き込み       I         Step 3 : その他/(ラメーク設定       771/ルを元に設定を行う       I         近時時/(フメークに戻ず       I       I         設定を771/ルに書き出し       I                                                                                                    | COM12<br>通信ボート (COM12)                     | 切断                                    | ■ 1、「ファイルを元に設定を行う」をクリックし                             |
| LAE_UNK_COC Port (COM 16)       EIHERNE 1/10, AL-LINK<br>C1640<br>ASAHI_ENGINEERING_COLID<br>VER_00.01         Step 2 : Eternet設定       VER_00.01         IP7Fレス 192       . 158       . 0       . 250         IP7Fレス 255       . 255       . 0       IP7Fレスの読み込み         IP7Aク 255       . 255       . 0       IP7Fレスの書き込み         IP mask = 255.255.0       IP7Fレスの書き込み       IP7Fレスの書き込み         Step 3 : その他の12年生また:       0.0000       100000         アケイルを元に設定を行う       IP7Fレス       IP7Fレス         IP760       100000       100000         B定をファイルに書き出し       IP7600000                                                                                                    | COM16 接制                                   | 5先:                                   | ┃ 書き込みたいファイルを指定してください。                               |
| ASAH_ENGINEERING_COLTD     ASAH_ENGINEERING_COLTD       Step 2: Eternet設定     VER_00.01       IP7Fレス     192     . 168     . 0     . 250       IP7Fレス     255     . 255     . 0     IP7Fレスの読み込み       IP7 mask = 255.255.0     .     .     .       Step 3: その他/行メータ設定     .     .       アケイルを元に設定を行う     .     .       1     1     .       アケイルを元に設定を行う     .       1     1       1     1       1     1       1     1                                                                                                    | AE-LINK CDC Port (COM16)                   | THERNET_TO_AE-LINK<br>1640            | 1                                                    |
| Step 2: Eternet設定       IPアドレス 192     . 168     . 0     . 250     IPアドレスの読み込み       IPマスク 255     . 255     . 255     . 0     IPアドレスの読み込み       IP mask = 255.255.0     IPアドレスの告き込み     IP       Step 3: その他/パラメータ設定     アケイルを元に設定を行う       ファイルを元に設定を行う       世術時パバラメータに戻す       設定をファイルに書き出し                                                                                                    | × V                                        | SAHI_ENGINEERING_CO.,_LID<br>ER_00.01 |                                                      |
| IPマスク     255     . 255     . 255     . 0     IPアドレスの書き込み       IP mask = 255.255.0     IPアドレスの書き込み       Step 3 : その他パラメータ設定       20000202500       アケイルを元に設定を行う       10000202500       10000202500                                                                                                    | Step 2 : Eternet設定                         | ID 7 以1.7 小弦 1.13 1.                  |                                                      |
| IP mask = 255.255.0       Step 3 : その他パラメータ設定       アケイルを元に設定を行う       ロ湾時パラメータに戻ず       設定をファイルに書き出し                                                                                                    | IP777 255 . 255 . 255 . 0                  | IF / Fレスの約6の20の                       |                                                      |
| Step 3:その他パラメーク設定     ろの他の設定を行う。000%「うつけが開きます、)       ファイルを元に設定を行う       出何時パラメータに戻す       設定をファイルに書き出し                                                                                                    | IP mask = 255.255.0                        | ドノーレスの自己心の                            | - 1                                                  |
| Znuknatiersteining                                                                                                    | Step 3 : その他パラメータ設定                        |                                       |                                                      |
| ファイルを元に設定を行う       出荷時パラメーダに戻す       設定をファイルに書き出し                                                                                                    | その他の設定を行ういい。                               | 50代が思さます )                            |                                                      |
| 出荷時パラメータに戻す<br>設定をファイルに書き出し                                                                                                    | ファイルを元に設定                                  | を行う                                   |                                                      |
| 設定を ノアイルに置き出し                                                                                                    | 田荷時パラメータ                                   | に戻す                                   |                                                      |
|                                                                                                    | 設定をノアイルに書                                  | ашu                                   |                                                      |

#### ■Windows の場合

「USB経由設定アプリ」から C1640 アクセスします。 (ブラウザが立ち上がります。)

|   | write                                                                 |
|---|-----------------------------------------------------------------------|
| ſ | Step 3 : Other parameter settings<br>Other setting_(Open web browser) |
|   | Open and set the file                                                 |
|   | Save setting to file                                                  |

### ■それ以外

ご使用のブラウザで下記のURLにアクセスしてください。

http://[ご使用の I Pアドレス]/

html5に対応したブラウザで使用してください。 Microsoft Edge Mozilla Firefox 52以降 Google Chrome 49以降 Safari 8以降

### ■パラメータの設定

ブラウザ上で表示された右側のメニューで「パラメータ編集」をクリックしてください。

| Ether AE-LINK Converter × |   |  |  |  |
|---------------------------|---|--|--|--|
| C 192.100.0.230           | 5 |  |  |  |
| Home                      |   |  |  |  |
| 機器情報                      |   |  |  |  |
| パラメータ編集                   | - |  |  |  |
| スレープ検索                    |   |  |  |  |
|                           |   |  |  |  |

### ■Ethernet 設定

| No.     | 名称             | 値                | 単位 |
|---------|----------------|------------------|----|
| Prm.0-0 | 自局IPアドレス       | 192 .168 .0 .250 |    |
| Prm.0-1 | サブネットマスク       | 255 .255 .255 .0 |    |
| Prm.0-2 | デフォルトゲートウェイ    | 0.0.0.0          |    |
| Prm.0-3 | プロトコルモード       | 0                |    |
| Prm.0-4 | AE-LINK UDPポート | 6000             |    |

### ※開発中の画面です実際と異なる場合がございます

| No. | 名称                         | データ範囲<br>(初期値)     | 単位 | 適応<br>タイミング | 説明                                                           |
|-----|----------------------------|--------------------|----|-------------|--------------------------------------------------------------|
| 0–0 | 自局 IP アドレ<br>ス             | (192. 168. 0. 250) | _  | 電源<br>立ち上げ  | 本機器で使用する IP アドレスを指定してください。                                   |
| 0-1 | IP マスク                     | (255. 255. 255. 0) | _  | 電源<br>立ち上げ  | 本機器で使用する IP マスクを指定してください。                                    |
| 0-2 | IP デフォルト<br>ゲートウェイ         | (0. 0. 0. 0)       | _  | 電源<br>立ち上げ  | 本機器で使用するデフォルトゲートウェイを指定してください。<br>使用しない場合は「0.0.0.0」を設定してください。 |
| 0–3 | プロトコル<br>モード               | (0)                | _  | 電源<br>立ち上げ  | プロトコル機能を設定します。(必ず0を設定してください。)                                |
| 0-4 | AE-LINK通信<br>UDP ポート番<br>号 | 1~65535<br>(6000)  | _  | 電源<br>立ち上げ  | RS485 通信用プロトコルで使用する UDP ポート番号を指定してくだ<br>さい。                  |

### AE-LINK 設定

| No.     | 名称          | 値                    | 単位 |
|---------|-------------|----------------------|----|
| Prm.1-0 | 通信レート       | 3:307200bps <b>T</b> |    |
| Prm.1-1 | 受信待ち時間      | 200                  | ms |
| Prm.1-2 | 正常応答次送信待ち時間 | 2000                 | μs |
| Prm.1-3 | 異常応答次送信待ち時間 | 7000                 | μs |
| Prm.1-4 | 異常時最大リトライ回数 | 1                    |    |

| No. | 名称                   | データ範囲<br>(初期値)                | 単位 | 適応<br>タイミング    | 説明                                                                       |
|-----|----------------------|-------------------------------|----|----------------|--------------------------------------------------------------------------|
| 1–0 | 通信レート                | (3:307.2k)                    | _  | RS485<br>送受完了時 | 下記の表の中から設定してください。設定値通信レート038400bps1115200bps2153600bps3307200bps         |
| 1–1 | R485 受信<br>待ち時間      | 10~<br>10000ms<br>(200ms)     | ms | RS485<br>送受完了時 | 送信を終了してから RS485 応答パケットの返信を待つ時間を設定しま<br>す。                                |
| 1-2 | R485 正常時<br>送信待ち時間   | 10~<br>10000 μ s<br>(100 μ s) | μs | RS485<br>送受完了時 | 正常な RS485 応答パケットを受信してから、次の送信を行うまでの<br>時間を設定します。                          |
| 1–3 | R485 異常時<br>送信待ち時間   | 10~<br>10000 μ s<br>(300 μ s) | μs | RS485<br>送受完了時 | RS485 通信が異常終了してから、次の送信を行うまでの時間を<br>設定します。                                |
| 1-4 | R485<br>最大リトライ<br>回数 | 0~10 回<br>(1 回)               |    | RS485<br>送受完了時 | RS485 通信が正常に送受信できなかった場合、<br>再度同様の通信を行う回数を指定します。<br>"0"を設定した場合リトライは行いません。 |

# 16.スレーブとの接続確認

### 16-1.スレーブとの接続確認

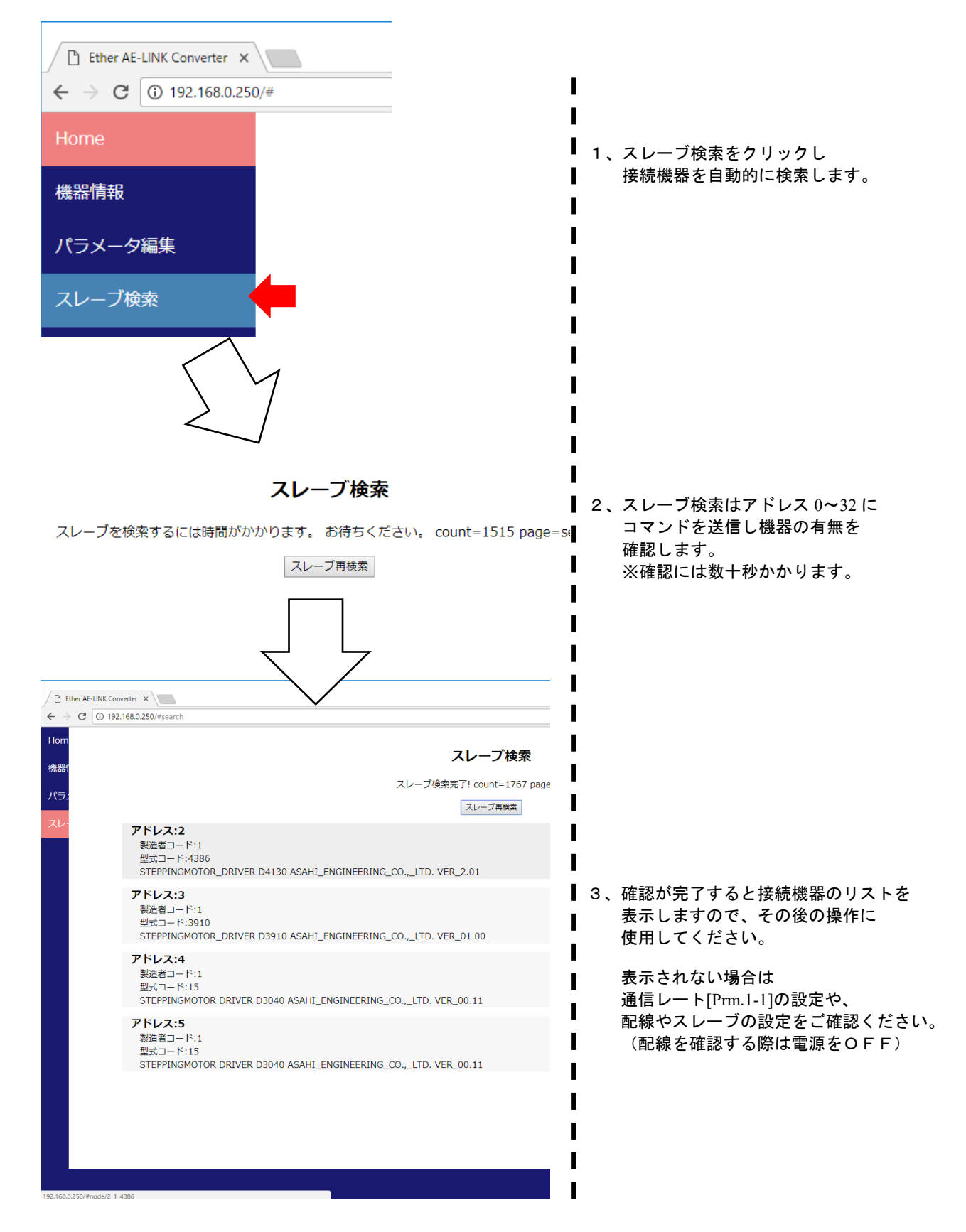

### 16-2.スレーブの簡易動作確認

### スレーブに対してコマンドを発行し、簡易的な動作を行います。 ※スレーブによって非対応のパラメータがございます。

|                  | Ether A                    | AE-LINK                       | Converter X                            |             |        |                        |                |                      | e    | •      | -       |       | ב    | ×      |
|------------------|----------------------------|-------------------------------|----------------------------------------|-------------|--------|------------------------|----------------|----------------------|------|--------|---------|-------|------|--------|
| < -              | → C                        | ; ()                          | 192.168.0.250/#                        | node/2_1_   | 4386   |                        |                |                      | Q    | ☆      |         | ß     | 10   | :      |
| Hom<br>機器<br>パラ; |                            |                               |                                        |             | 2_1_43 | <b>Slav</b><br>386 cou | e Control      | 2                    |      |        |         |       |      |        |
| スレー              |                            |                               | +Jog                                   |             | 減速停止   |                        | 原点復帰動作         | -Jog                 |      |        |         |       |      |        |
|                  | 0                          |                               |                                        | パルス         | 相対位置決め | 勆作                     |                |                      |      |        |         |       |      |        |
|                  | 0                          |                               |                                        | パルス         | 絶対位置決め | 勆作                     |                |                      |      |        |         |       |      |        |
|                  | €二<br>cr<br>0x<br>0x<br>0x | 之夕<br>md<br>x40<br>x45<br>x42 | 名称<br>position<br>encoder pos<br>alram | 値<br>0<br>1 |        |                        |                |                      |      | _      |         |       |      |        |
|                  |                            | Γ                             | 边磁ON                                   |             | 励磁OFF  | ア                      | ラームリセット        | システム設定完              | 了    |        |         |       |      |        |
|                  | パラ                         | ラメーク                          | ,                                      |             |        |                        |                |                      |      |        |         |       |      |        |
|                  | CT<br>ON                   | nd<br>voi                     | 名称                                     | 東府          |        | 値                      | [              |                      |      |        |         |       |      |        |
|                  | 0                          | x22                           | 同述                                     | 速度          |        |                        | ;<br>          |                      |      |        |         |       |      |        |
|                  | 0)                         | x23                           | 「加減」                                   | 速率          |        | 0                      | )              |                      |      |        |         |       |      |        |
|                  | 0)                         | x30                           | 動作                                     | 時電流         |        | 0                      | )              |                      |      |        |         |       |      |        |
|                  | 0)                         | x31                           | 停止                                     | 時電流         |        | 0                      | )              |                      |      |        |         |       |      |        |
|                  | 0)                         | x32                           | 加減                                     | 即時電流        |        | 0                      | )              |                      |      |        |         |       |      |        |
|                  |                            |                               |                                        |             |        |                        |                |                      |      |        |         |       |      |        |
|                  |                            |                               |                                        |             |        |                        | Copyright © 20 | 018 asahi engineerin | g CC | ).,LTD | ) All r | ights | rese | rved . |

### ※開発中の画面です実際と異なる場合がございます

| ボタン名     | 実際に発行されるコマンド | パラメータ名     | 実際に発行されるコマンド |
|----------|--------------|------------|--------------|
| +Jog     | コマンド 0x11    | 高速速度(*1)   | コマンド 0x21    |
| -Jog     |              |            |              |
| 減速停止     | コマンド 0x16    | 起動速度(*1)   | コマンド 0x22    |
| 原点復帰動作   | コマンド 0x10    | 加減速率(*1)   | コマンド 0x23    |
| 相対位置決め動作 | コマンド 0x12    | 動作時電流      | コマンド 0x30    |
| 絶対位置決め動作 | コマンド 0x13    | 停止時電流      | コマンド 0x31    |
| 励磁 ON    | コマンド 0x50    | 加減速時電流(*2) | コマンド 0x32    |
| 励磁 0FF   |              |            |              |
| アラームリセット | コマンド 0x00    | -          | _            |
| システム設定完了 | コマンド 0x39    | ] -        | -            |

\*1 設定値をそのまま送信しますので、接続のスレーブによって単位が異なりますのでご注意ください。

\*2 接続のスレーブによって対応していない場合があります。(その場合動作時が有効になります。)

## 17. 通信機能概略

C1640の通信処理はいくつかのブロックに分かれています。主要なブロックは下記の通りです。

<通信機能概念図>

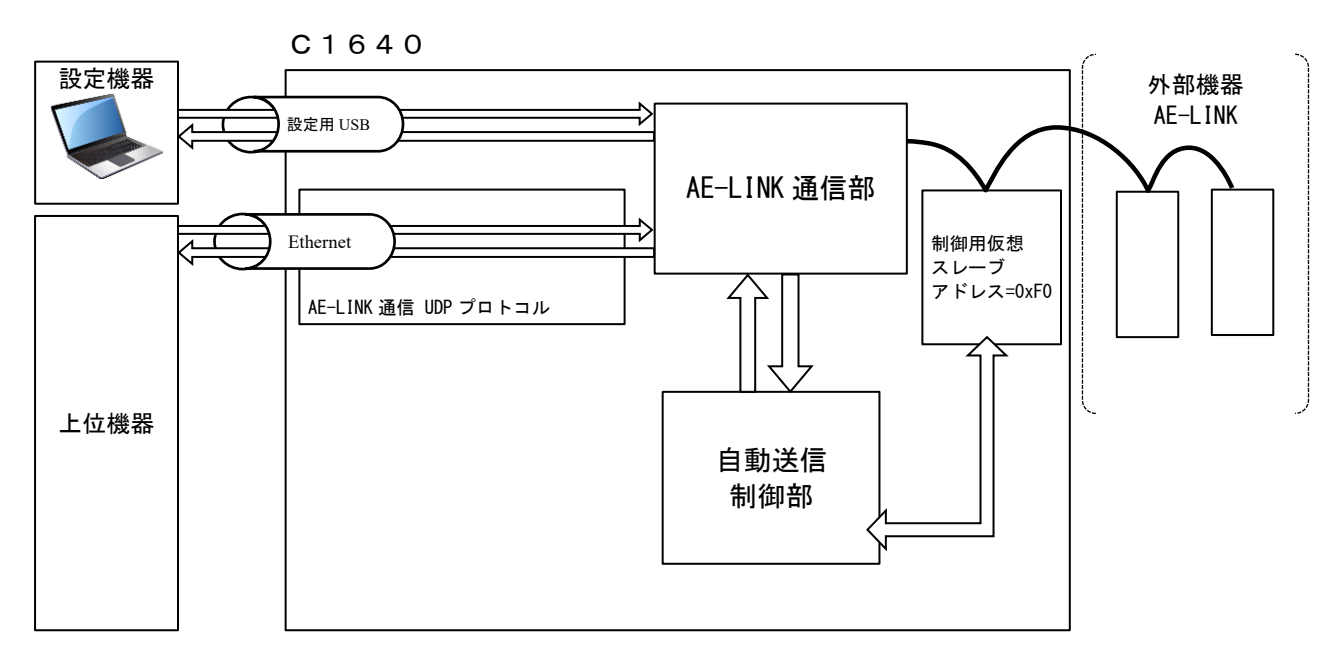

| ブロック名             | 説明                                     |
|-------------------|----------------------------------------|
| AE-LINK UDP プロトコル | Ethernet を返して AE-LINK 通信を行うためのプロトコルです。 |
| AE_I INK 法子会      | AE-LINK 通信を行います。                       |
| AC-LINK 通信司       | AE-LINK 特有のタイミング規定の管理や通信エラー時の再送を行います。  |
|                   | 予め送信パケットを設定し、応答パケットを保持する機能です。          |
| 自動送信制御部           | 送信パケットの設定や、応答データの確認は、制御用仮想スレーブを介して、    |
|                   | 行います。                                  |
| 制御用仮想スレーブ         | C1640に対しての設定や状態確認を行うためのスレーブです。         |
| 設定用 USB           | 設定パソコンからの設定を行うための通信ポートです。              |

# 18. AE-LINK 通信 UDP プロトコル

AE-LINK 通信を行うためのプロトコルです。本通信を受信すると本機は直ちに通信を行います。そして、その結果を送信元に対して返信します。

| UDP ポート番号         | パラメータ[Prm0-4]で設定 |
|-------------------|------------------|
| Ethernet 最大コネクション | 1(同時接続は行わない)     |
| Ethernet マルチバイト表現 | リトルエンディアン        |

#### 18-1. AE-LINK 通信 UDP 送信パケット構造(上位→C1640)

AE-LINK 通信指令パケットは 272 バイト固定長のデータ UDP で送信してください。 データの配置は下記のとおりです。

|                                            | +0                                                                                                    | +1   | +2   | +3   | +4   | +5   | +6   | +7   | +8                 | +9         | +A   | +B   | +C   | +D   | +E | +F |
|--------------------------------------------|----------------------------------------------------------------------------------------------------|------|------|------|------|------|------|------|--------------------|------------|------|------|------|------|----|----|
| 0x00                                       | 0x45                                                                                                    | 0x32 | 0x41 | 0x43 | 0x00 | 0x00 | 0x00 | 0x00 | 応答返信<br>自動送信<br>No | 応答返信<br>個数 | 0x00 | 0x00 | 0x00 | 0x00 | 送信 | ID |
| 0x10<br>~<br>0x110                         | x10<br>~ AE-LINK 送信データ<br> x110                                                                                                    |      |      |      |      |      |      |      |                    |            |      |      |      |      |    |    |
| ※UDP -<br>ご参<br>※通信<br>・AE-L<br>AE-L<br>デー | x110<br>UDP データ部のみを記述します。IP、UDP ヘッダについては RFC791、RFC768 等の、それぞれのインターネット規格を<br>ご参照ください。<br>通信異常となる場合を考慮して、リトライを行ってください。<br>AE-LINK 送信データ<br>AE-LINK として出力する送信データを指定してください。<br>データ形式は AE-LINK 通信フォーマットに従ってください。 |      |      |      |      |      |      |      |                    |            |      |      |      |      |    |    |
| ・送信                                        | ·送信 ID                                                                                                    |      |      |      |      |      |      |      |                    |            |      |      |      |      |    |    |

上位での識別用の ID を設定してください。 返信パケットには送信パケットで指定した。送信 ID を付加します。 本機としてはデータ内容に感知しません。任意の値を上位で使用してください。

- ・応答返信自動送信 No
   返信で返す自動送信で取得した応答データの自動送信 No を指定してください。
   連続した応答データを返信します。
   データの範囲 0~255
- ・応答返信個数
   返信で返す自動送信で取得した応答データ個数を指定してください。
   データの範囲 0~64
   ※データ範囲を超えても範囲内の最大値で処理します。

#### 18-2. AE-LINK 通信 UDP 返信パケット構造(C1640→上位)

本機は指令パケットに対して、AE-LINK 通信指令の結果と現状保持している自動送信の応答データを返信します。 返信のデータサイズは 272+(16×応答返信個数)バイトとなります。

|                    | +0                                  | +1   | +2   | +3   | +4            | +5   | +6   | +7   | +8        | +9               | +A        | +B     | +C         | +D      | +E   | +F    |
|--------------------|-------------------------------------|------|------|------|---------------|------|------|------|-----------|------------------|-----------|--------|------------|---------|------|-------|
| 0x00               | 0x45                                | 0x32 | 0x41 | 0x52 | 0x00          | 0x00 | 0x00 | 0x00 | 指令実<br>状態 | 衍                | 通信異<br>回数 | !<br>常 | 自動送<br>完了回 | 信<br>]数 | 送信Ⅰ  | D     |
| 0x10<br>~<br>0x110 | (10<br>RS485 応答データ(256Byte)<br>(110 |      |      |      |               |      |      |      |           |                  |           |        |            |         |      |       |
| 0x120              | 自動<br>送信<br>状態                      | 自動送  | 长信応答 | データ  | (15byt        | e)   |      |      |           |                  |           |        |            |         |      |       |
| 0x130              |                                     |      |      |      | יע<br>יע<br>י | 芯答返信 | 這個数分 | 「同じ形 | 式で返       | 信しま <sup>.</sup> | す。        |        |            |         |      |       |
| 0x500              |                                     |      |      |      |               |      |      |      |           |                  |           |        |            | (最大サ    | イズ=0 | x510) |

データの配置は下記のとおりです。

※UDP データ部のみを記述します。IP、UDP ヘッダについては RFC791、RFC768 等の、それぞれのインターネット規格を ご参照ください。

#### 指令実行状態

指令実行状態をbit で応答します。

| bit               | 名称         |                                                             |                                                                                                 |  |  |  |
|-------------------|------------|-------------------------------------------------------------|-------------------------------------------------------------------------------------------------|--|--|--|
| 15-12             | リトライ回数     | 送信指示におけるリトライ回数を示します。                                        |                                                                                                 |  |  |  |
| 11-8              | <予備>       | -                                                           |                                                                                                 |  |  |  |
| 7-4               | 通信異常コード    | 通信異常が発生した<br>値<br>0x0<br>0x1<br>0x2                         | 場合の理由を返します。<br>理由<br>通信は正常<br>送信データがフォーマット異常<br>・パケット長が4バイト未満<br>・サムチェック不一致<br>リトライを行っても応答データなし |  |  |  |
| 3-2               | <予備>       | OxE         内部ソフトウェア異常 2           0xF         内部ソフトウェア異常 1 |                                                                                                 |  |  |  |
| UDP フォーマット異常<br>1 |            | 1:UDP フォーマットに範囲外を確認した。                                      |                                                                                                 |  |  |  |
| 0                 | RS485 完了状態 | 1:AE-LINK 通信異常が発生した。                                        |                                                                                                 |  |  |  |

・自動送信完了回数(変更通知用 UDP プロトコルと同様) 自動送信の完了回数を示します。自動送信が一巡するとカウントアップして行き 0x0000→0x0001→…→0xFFFE→0xFFFF→ 0x0001 となります。なお、自動送信を行っていない場合は不定値です。

・送信 ID

送信パケットで指定した、送信 ID を付加します。

・自動送信状態、自動送信応答データ
 送信パケットで指定した[応答返信自動送信 No]に従って、自動送信の状態と保存している応答データを応答します。
 データは[応答返信個数]分、応答します。
 自動送信状態の各ビット意味づけは、右表の通りです。
 また、指定 No と個数が 255 を超えた場合は、
 オーバーフローして 0 から順番に応答します。

| bit | 意味      | 0   | 1   |
|-----|---------|-----|-----|
| 7   | 〈予備〉    |     |     |
| 6   | 〈予備〉    |     |     |
| 5   | 〈予備〉    |     |     |
| 4   | 〈予備〉    |     |     |
| 3   | 〈予備〉    |     |     |
| 2   | 〈予備〉    |     |     |
| 1   | 通信異常の有無 | 無し  | 有り  |
| 0   | 自動送信の可否 | 無実行 | 実行中 |

#### 18-3. AE-LINK 通信 UDP 通信手順

1つの指令パケットに対して、その結果を示す返信パケットを返信します。自発的に返信パケットを返すことはないです。 指令パケットに対して AE-LINK 通信を行います。AE-LINK の通信結果が判った時点で返信します。

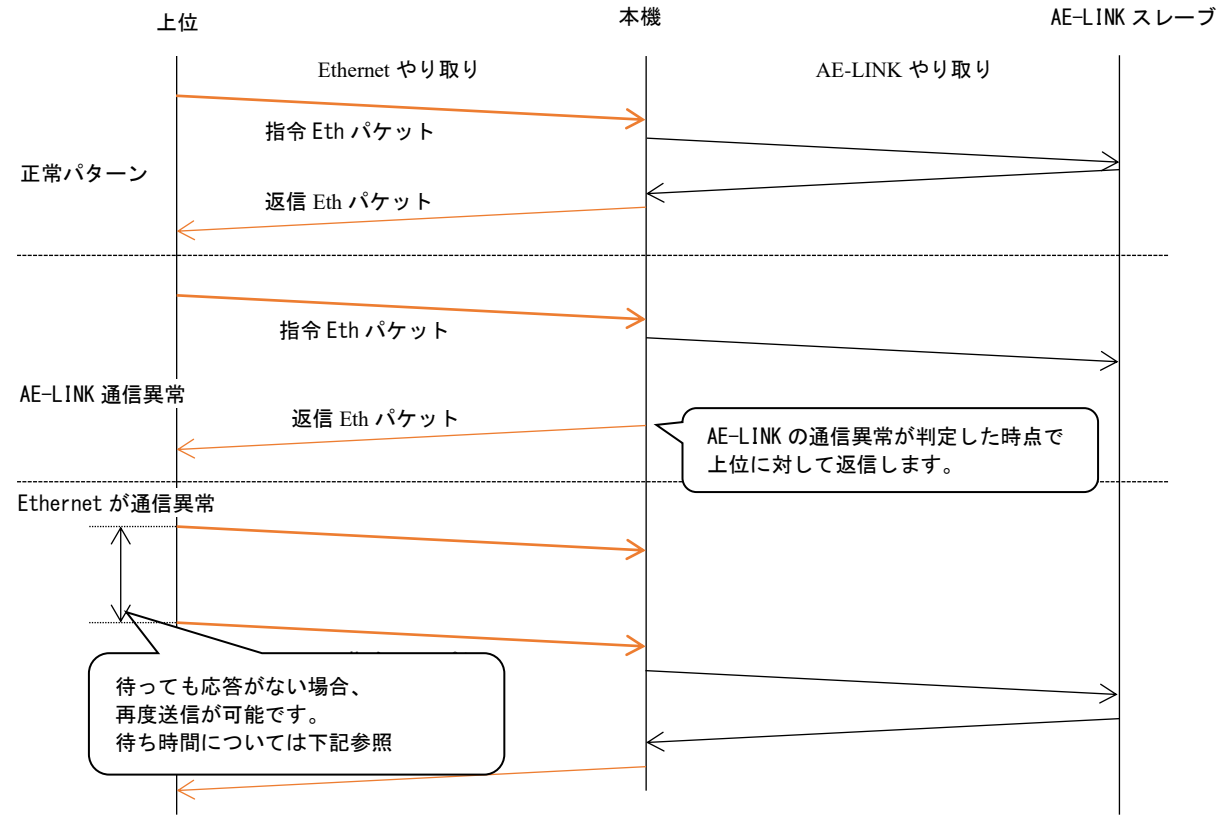

送受信のあらましは下記のようになります。

■Ethernet 通信異常時の待ち時間

指令パケットを送信してから、下記の式で求まる時間待っても返信がない場合、通信異常と判断してください。

待ち時間=B×AE-LINK 送信バイト数+AE-LINK 最大リトライ回数[Prm1-4]×(AE-LINK 受信待ち時間[Prm1-1]+AE-LINK 異常時 送信待ち時間[Prm1-3])+100ms

B=1 バイトあたりの通信時間

| 通信レート     | 1 バイトあたりの通信時間 |
|-----------|---------------|
| 38400bps  | 286.5μs       |
| 153600bps | 71.6µs        |
| 307200bps | 35.8μs        |

# 19. AE-LINK 通信部

### 19-1.AE-LINK 通信フォーマット

| 通信方式        |         | 調歩同期                                            |  |  |  |  |  |
|-------------|---------|-------------------------------------------------|--|--|--|--|--|
| 通信速度(パラメータで | ≋選択)    | 38400bps<br>115200bps<br>153600bps<br>307200bps |  |  |  |  |  |
| バイトフォーマット   | バイトサイズ  | 8ビット                                            |  |  |  |  |  |
|             | パリティ    | 偶数(even)                                        |  |  |  |  |  |
|             | スタートビット | 1ビット                                            |  |  |  |  |  |
|             | ストップビット | 1ビット                                            |  |  |  |  |  |

### 19-2. AE-LINK パケット構造

AE-LINK 通信のデータライン上には下記のパケットのやり取りが行われることを想定しています。 ■AE-LINK 送信パケット構造

| 名称     | バイト数  | 説明                                                                | 本機器での送信時の取り扱い                                                                      |
|--------|-------|-------------------------------------------------------------------|------------------------------------------------------------------------------------|
| パケット長  | 1     | パケット全体のサイズを示します。                                                  | 送信バイト数の拠り所となります。<br>4 未満の値を指定した場合、<br>「送信実行異常受付」となります。                             |
| アドレス   | 1     | スレーブそれぞれに割り当てられた、<br>アドレスを指定してください。                               | -                                                                                  |
| コマンド   | 1     | スレーブに対したコマンドを指定してくだ<br>さい。                                        | -                                                                                  |
| データ    | 0~251 | コマンドに指定されたデータを添付してく<br>ださい。<br>データのバイト数には、<br>スレーブやコマンドによって異なります。 | -                                                                                  |
| サムチェック | 1     | チェックサム以外の各バイトを<br>加算した値の下位 1 バイトを<br>チェックサムとします。                  | 送信指示があった際、<br>送信する前にパケットの整合性を<br>確認するために用います。<br>整合性の取れなかった場合、<br>「送信実行異常受付」となります。 |

### ■AE-LINK 応答パケット構造

| 名称      | バイト数  | 説明                                                                | 本機器での受信時の取り扱い                                                                                  |
|---------|-------|-------------------------------------------------------------------|------------------------------------------------------------------------------------------------|
| パケット長   | 1     | パケット全体のサイズを示します。                                                  | 受信バイト数の拠り所となります。<br>4 未満の値を受信した場合、<br>時間待ちしても指定バイト数<br>受信しなかった場合は、<br>「AE-LINK 異常」ビットが ON します。 |
| アドレス    | 1     | 指定したアドレスが応答を返します。                                                 | -                                                                                              |
| 通信ステータス | 1     | スレーブ状態を示します。                                                      | -                                                                                              |
| データ     | 0~251 | コマンドに指定されたデータを<br>添付してください。<br>データのバイト数には、<br>スレーブやコマンドによって異なります。 | _                                                                                              |
| サムチェック  | 1     | チェックサム以外の各バイトを<br>加算した値の下位 1 バイトを<br>チェックサムとします。                  | 受信応答パケットの整合性を<br>確認するために用います。<br>整合性の取れなかった場合、<br>「AE-LINK 異常」ビットが ON します。                     |

19-3. **タイミング規定** ■送信パケットに対する仕様

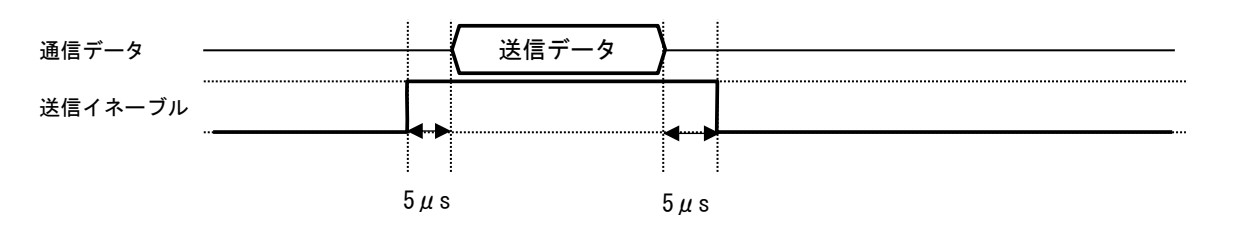

■受信パケットに対する仕様

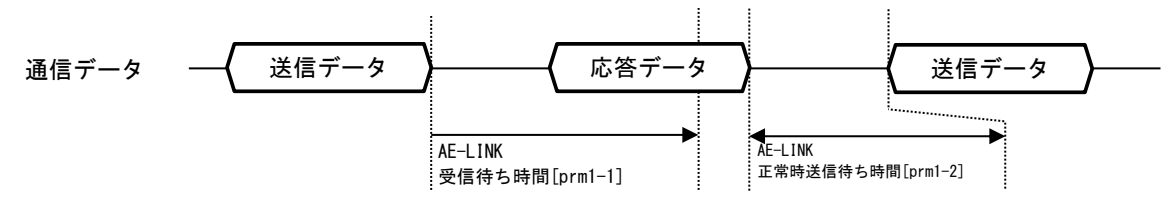

※応答データのバイト間の時間についても、[Prm1-1]時間を用います。

■異常受信の仕様

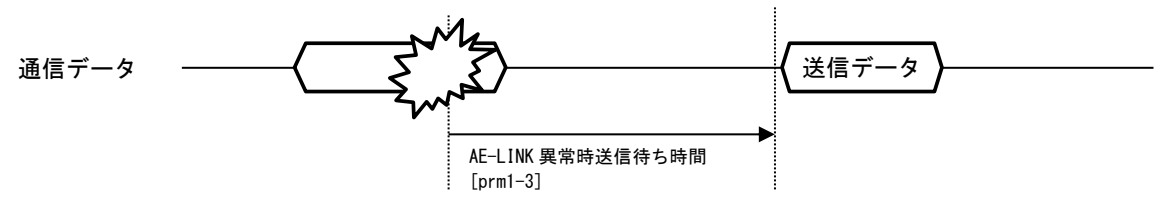

- ・応答データ受信時にフォーマット異常(パリティ、ビット長、通信速度)があった場合
- ・応答パケット内のデータ長のデータが取得できない場合

・応答パケット内のサムチェックと整合性が取れない場合

### 19-4. AE-LINK 通信手順

AE-LINK 通信は下記のフローチャートに従って、通信を行います。

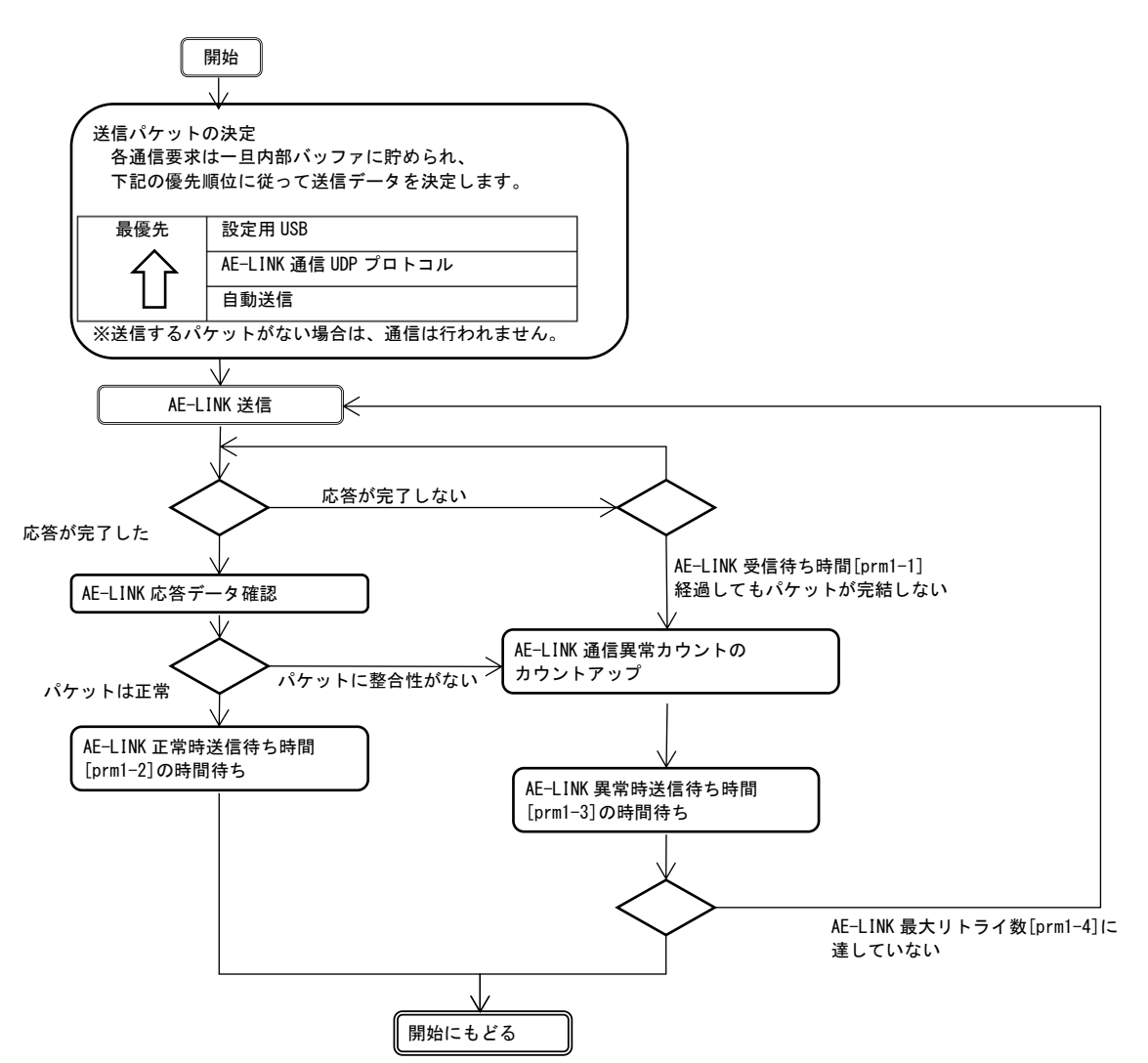

### 20. 自動送信制御部

Ethernet やり取り

自動送信開始の指示

Nol の自動送信可否の変更

自動送信は予め決めた 256 通りのコマンドを自動的に送信し、その応答データをコマンドに対して 15byte 分、機器内部の保存する機能です。自動送信一括制御コマンドで自動送信の実行制御を行います。保存されたデータは、AE-LINK 通信 UDP プロトコル内で一括受信が可能です。

送信コマンドは設定用仮想スレーブに送信パケットと、応答パケットの切り出し領域を設定します。設定方法については設 定用仮想スレーブのコマンドをご確認ください。

RS485 やり取り

【製品名】

自動送信 No0 自動送信 No2 自動送信 No3 自動送信 No5 自動送信 No0 自動送信 No2

自動送信 No3

自動送信 No5 自動送信 No0 自動送信 No1 自動送信 No2 自動送信 No3 自動送信 No5 自動送信 No1 自動送信 No2 自動送信 No2 自動送信 No3 自動送信 No3

#### ■自動送信の開始と送信順番

上位

RS485 通信 UDP プロトコル --->

AELINK スレーブ

| 自動送信設定     | 2          |
|------------|------------|
| 自動送信<br>No | 個別の自動送信の可否 |
| 0          | 行う         |
| 1          | 行わない       |
| 2          | 行う         |
| 3          | 行う         |
| 4          | 行わない       |
| 5          | 行う         |

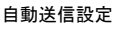

| 自動送信<br>No | 個別の自動送信の可否 |
|------------|------------|
| 0          | 行う         |
| 1          | 行う         |
| 2          | 行う         |
| 3          | 行う         |
| 4          | 行わない       |
| 5          | 行う         |
|            |            |

自動送信内で AE-LINK 通信異常が発生した場合でも、自動送信は継続します。通信異常が発生した自動送信 No については、 個別の通信異常が示され応答データについては前回のデータが保持されます。

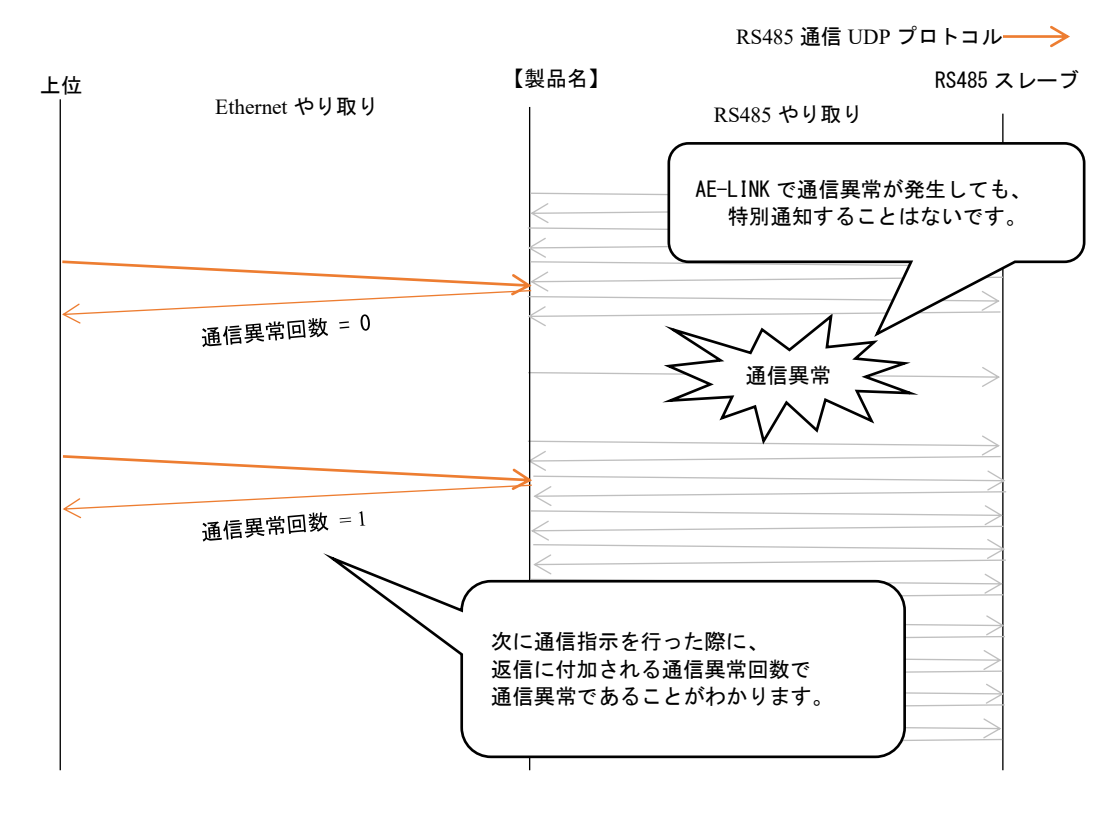

# 21. 制御用仮想スレーブ

本機器への設定は仮想スレーブに対して行います。 **仮想スレーブのアドレスは"0xF0"です。** なお、仮想スレーブに対する通信は実際に AE-LINK 通信は行わず、機器内で完結します。

■設定用通信コマンド一覧

(一覧にないコマンド番号は、未設定のコマンドになります)

|      |              | -          |           |
|------|--------------|------------|-----------|
| コマ   | 名称           | י ב<br>י ב | 名称        |
| ント   |              | ント         |           |
| 0x00 | リセット         | 0x40       | 自動送信設定読出し |
| 0x01 | イニシャライズ      | 0x4E       | モニタ読出し    |
| 0x04 | ASCII-ID読み出し | 0x4F       | パラメータ読出し  |
| 0x05 | バイナリID読み出し   | 0x50       | 自動送信一括制御  |
| 0x0A | EEPROM 書込み   |            |           |
| 0x20 | 自動送信応答読み出し   |            |           |
| 0x30 | 自動送信設定       |            |           |
| 0x31 | 自動送信オプション設定  |            |           |
| 0x3F | パラメータ設定      |            |           |

■通信応答パケット・通信ステータス

ドライバの通信ステータスは下表のようになります。

| D : + | 中学       | ÷ /* - | -   | = 4 ng                                                                      |
|-------|----------|--------|-----|-----------------------------------------------------------------------------|
| ΒΙτ   | 内谷       | 心合ナーダ  |     | 況 明                                                                         |
| 7     | -        | 0 固定   | 2   | -                                                                           |
| 6     | -        | 0 固定   |     | -                                                                           |
|       |          | 0      | 正常  | コマンドを正常受信したことを示します。                                                         |
| 5     | コマンドエラー  | 1      | エラー | 未設定コマンドを受信した場合、または、データ範囲を超えた<br>コマンドデータを受信した場合、エラーを応答します。<br>このエラーは保持されません。 |
| 4     | -        | 0 固定   |     | -                                                                           |
| 3     | -        | 0 固定   |     | -                                                                           |
|       |          | 0      | 正常  | 本ドライバが正常状態であることを示します。                                                       |
| 2     | ドライバアラーム | 1      | 異常  | 本ドライバが異常状態であることを示します。<br>異常原因は異常原因読み出し(コマンド 0x42)で確認できます。                   |
|       |          | 0      | 可   | 受信したコマンドの実行が可能であることを示します。                                                   |
| 1     | 命令実行     | 1      | 不可  | 受信したコマンドの実行が不可能であることを示します。<br>※コマンドエラーbit が ON となっている場合は OFF となります。         |
| 0     | 白動光信中仁   | 0      | 停止中 | 自動送信が停止中                                                                    |
| U     | 日期达1言美仃  | 1      | 実行中 | 自動送信を実行中                                                                    |

### 21-1. 設定用通信コマンド説明

本章の表の読み方を説明します。表中に特に指定のない限り送信パケット構造、受信のパケット構造は下記のようになります。

| - | 般例   |       |          |                     |          |    |                   |
|---|------|-------|----------|---------------------|----------|----|-------------------|
|   | ドコン  | コマンド名 | 通信<br>方向 | DATA<br>数<br>[byte] | データ範囲    | 単位 | 説明                |
|   | 0x00 | リセット  | 発行       | 0                   | > -      |    | ドライバアラームのリセットを行いま |
|   |      | /     | 応答       | 0                   | <u> </u> |    | व <sup>°</sup>    |

#### コマンドの並び

| \         | 送信パケット         | byte | 応答パケット                                 | )                                 |
|-----------|----------------|------|----------------------------------------|-----------------------------------|
|           |                | 数    | *                                      |                                   |
|           | 0x04+発行 DATA 数 | 0    | 0x04+応答 DATA 数                         | 指定のDATA 数だけデータが入ります。<br>特に指定のない阻い |
|           | アドレス           | 1    | アドレス                                   | 特に指定のない限り<br>リトルエンディアンでやり取りを行います  |
| $\sim$    | コマンド           | 2    | 通信ステータス                                |                                   |
| /         | データ            |      | データ                                    |                                   |
| $\langle$ | (データ数は         |      | (データ数は                                 |                                   |
|           | コマントによつ(異なります) |      | コマントによつ(異なります)                         |                                   |
|           | サムチェック         |      | サムチェック 🔨 🛒                             |                                   |
|           |                |      | ······································ | オエック以外の合ハ1トを加昇した個の                |

下位バイトをサムチェック値とします。

### 例 1

送信するスレーブのアドレスが「0x00」で速度=10.0rpmを設定する場合

| コマ<br>ンド | コマンド名 | 通信<br>方向 | DATA 数<br>[byte] | データ範囲                    | 単位     | 説明    |
|----------|-------|----------|------------------|--------------------------|--------|-------|
| 0x53     | 速度指令  | 発行       | 4                | -4000.0rpm~<br>4000.0rpm | 0.1rpm | ~~~~~ |
|          |       | 応答       | 0                |                          |        |       |

#### コマンドの並び

| 送信パケット | byte 数 | 応答パケット  |
|--------|--------|---------|
| 0x06   | 0      | 0x04    |
| 0x00   | 1      | 0x00    |
| 0x53   | 2      | 通信ステータス |
| 0x64   | 3      | サムチェック  |
| 0x00   | 4      |         |
| 0x00   | 5      |         |
| 0x00   | 6      |         |
| 0xBD   | 7      |         |

※通信ステータスはスレーブの状態によって変化します。

例 2

送信するスレーブのアドレスが「0x10」で速度読み出しコマンドを送信した場合

通信 DATA 数 コマ データ範囲 コマンド名 単位 説明 ンド 方向 [byte] 発行 0 -10000.0 ∼0.1rpm 現在の速度を応答します。 0x46 速度読出し 応答 10000.0 4 コマンドの並び 基本的に送信データ、受信データのデータ 送信パケット byte 数 応答パケット 並びは 0x04 0 0x04 0x10 1 0x10 リトルエンディアンになります。 0x46 2 通信ステータス 例(※マイナスは2の補数で表現します。) 0x54 3 0x\*\* 4バイトの例 4 0x\*\* 0x18 0xFC 0xFF 0xFF  $\rightarrow$  -1000rpm 5 0x\*\* 6 0x\*\* 7 サムチェック

※通信ステータスはスレーブの状態によって変化します。

### 21-2. コマンド説明

| コマ<br>ンド | コマンド名            | 通信<br>方向 | DATA 数<br>[byte] | データ範囲                | 単位                      | 説明                                                                                                    |
|----------|------------------|----------|------------------|----------------------|-------------------------|----------------------------------------------------------------------------------------------------|
| 0x00     | リセット             | 発行       | 0                |                      |                         | 下記の値をリセットします。<br>・RS485 通信異常回数                                                                                                   |
|          |                  | 応答       | 0                | —                    |                         |                                                                                                    |
| 0x01     | イニシャライズ          | 発行       | 0                | _                    |                         | 電源ON状態に復帰します。<br>なお、本コマンド受信後、<br>Ethernet 通信の終了処理を待った、<br>0.5s 後に実際のイニシャライズ処理が行われます。<br>その後 0.5s 間通信が出来なくなります。                   |
|          |                  | 応答       | 0                |                      |                         |                                                                                                    |
| 0x04     | ASCII—ID<br>読み出し | 発行       | 0                |                      |                         | 型式、ソフトウェアバージョンを ASCII コードで応<br>答します。<br>ETHERNET_TO_AE-LINK[CR]<br>C1640[CR]<br>ASAHI_ENGINEERING_CO.,_LTD[CR]<br>VER_□□. □□[CR] |
|          |                  |          |                  |                      |                         | □: ソフトウェアバージョン (_0.00~99.99)                                                                                                    |
|          |                  | 応答       | 64               | 内容は右記                |                         |                                                                                                    |
| 0x05     | バイナリID読み出し       | 発行       | 0                | —                    |                         | 製造者コード、型式コード、ソフトウェアバージョ                                                                                                    |
|          |                  | 応答       | 2                | 0001h<br>(2バイト)      | 製造者<br>コード              | ンを各々2バイトで応答します。                                                                                                    |
|          |                  |          | 2 0668h<br>(27   | 0668h<br>(2バイト)      | 型式<br>コード               | 心答テータ6ハイトの亚ひは<br> 最下位側2バイトが製造者コード<br> 最上位側2バイトがソフトウェアバージョンになり                                                                    |
|          |                  |          | 2                | 0000~FFFFh<br>(2バイト) | ソフト<br>ウェア<br>バージョ<br>ン | ます。<br>※各応答データ2バイトの並びはリトルエンディア<br>ンになります。                                                                                        |
| 0x0A     | EEPROM 書込み       | 発行       | 1                | 0x41,<br>0xFF        |                         | EEPROM 書込み/消去を実行します。<br>EEPROM 書込みを実行すると、設定されているパラメ<br>ータを次回電源 ON 時の初期パラメータ値とすること<br>が可能です。<br>0x41:EEPROM 書込み<br>0xFF:初期値に戻す    |
|          |                  | 応答       | 0                | —                    |                         |                                                                                                    |

| コマ<br>ンド | コマンド名      | 通信<br>方向 | DATA 数<br>[byte] | データ範囲                           | 単位       | 説明                                                                                                    |
|----------|------------|----------|------------------|---------------------------------|----------|----------------------------------------------------------------------------------------------------|
| 0x20     | 自動送信応答読み出し | 発行       | 1                | 自動送信 No<br>0~255(1byte)         |          | 応答データを取得する自動送信Noと個数を指定して<br>連続した応答データを取得します。                                                                                                    |
|          |            |          | 1                | 個数<br>1~8                       |          |                                                                                                    |
|          |            | 応答       | 1                | 自動送信状態                          |          | 自動送信状態は下記の表の通りBitで指定します。         bit       意味       0       1         7       〈予備〉                                                                                                    |
|          |            |          | 15               | 応答データ<br>・<br>・ 個数分             |          | 応答データは自動送信の応答データを返信します。<br>通信異常の場合は前回正常通信時のデータを示し、<br>自動送信が行われていない状態では不定値を示しま<br>す。<br>また、自動送信設定の応答データ数が15を満たない<br>場合、それ以外のデータは不定値となります。                                                                                                    |
| 0x30     | 自動送信設定     | 発行       | 1                | ・<br>自動送信 No<br>0~255(1byte)    |          | 自動送信設定を行います。                                                                                                    |
|          |            |          | 1                | 自動送信<br>オプション<br>初期値:0x00       |          | 下記の表の通りBit で指定します。         bit       意味       0       1         7       〈予備〉       -       -         6       〈予備〉       -       -         5       〈予備〉       -       -         4       〈予備〉       -       -         2       〈予備〉       -       -         1       リトライ可否       行わない       行う         0       自動送信の可否       行わない       行う |
|          |            |          | 1                | 応答データ数<br>1~15 (1byte)<br>初期値:0 | byte     | 応答パケット内の読み出すデータサイズ及び、<br>自動送信応答バッファに書き込むデータサイズを<br>指定します。                                                                                                    |
|          |            |          | 1                | 応答切り取り元<br>(1byte)<br>初期値:0     | byte 目   | 応答パケットの先頭を 0 として、データコピー元を<br>指定します。                                                                                                    |
|          |            |          | 16               | 送信データ<br>(16byte)               |          | 送信データを指定します。<br>パケット長、サムチェックを含めて指定してくださ<br>い。<br>送信バイト数が 16 バイトに満たない場合は、0 で埋<br>めてください。                                                                                                    |
|          |            | 応答       | 0                |                                 | <u> </u> | 1                                                                                                    |

| コマ<br>ンド | コマンド名       | 通信<br>方向 | DATA 数<br>[byte] | データ範囲                                                                     | 単位            | 説明                                                                                                    |
|----------|-------------|----------|------------------|---------------------------------------------------------------------------|---------------|----------------------------------------------------------------------------------------------------|
| 0x31     | 自動送信オプション設定 | 発行       | 1                | 自動送信 No<br>0~255(1byte)                                                   |               | 自動送信オプションの設定を行います。<br>コマンド 30 で予め有効な設定を行ってください。<br>行っていない場合、命令実行不可となります。                                                                                                    |
|          |             |          |                  | 目動送信<br>オプション<br>初期値:0x00                                                 |               | ト記の表の通りBitで指定します。         bit       意味       0       1         7       〈予備〉       -       -         6       〈予備〉       -       -         5       〈予備〉       -       -         4       〈予備〉       -       -         2       〈予備〉       -       -         1       リトライ可否       行わない       行う         0       自動送信の可否       行わない       行う |
| 0x3F     | パラメータ設定     | 発行       | 1                | —<br>パラメータ<br>カテゴリ<br>(1byte)                                             |               | パラメータを設定します。<br>パラメータの指定方法については下記の様に指定し<br>てください。<br>Prm[カテゴリ].[パラメータ No]<br>例:Prm1-0<br>カテゴリ=1                                                                                                    |
|          |             |          | 1 4              | パラメータ No<br>(1byte)<br>パラメータ値<br>0x00000000 ~<br>0xFFFFFFF<br>(4byte)<br> |               | _ パラメータ No=0<br>                                                                                                    |
| 0x40     | 自動送信設定読出し   | 発行       | 1                | 自動送信 No<br>0~255(1byte)                                                   |               | 自動送信 No を指定して設定を読み出します。<br>応答データの意味については、設定コマンドを参照<br>ください。                                                                                                    |
|          |             | 応答       | 1                | 自動送信<br>オプション<br>応答データ数<br>1~15 (1byte)                                   | byte          |                                                                                                    |
|          |             |          | 16               | 心台切り取り元<br>(1byte)<br>送信データ<br>(16byte)                                   | руге <u>н</u> |                                                                                                    |

| コマ<br>ンド | コマンド名    | 通信<br>方向 | DATA 数<br>[byte] | データ範囲                                          | 単位 | 説明                                                                                                    |
|----------|----------|----------|------------------|------------------------------------------------|----|----------------------------------------------------------------------------------------------------|
| 0x4E     | モニタ読み出し  | 発行       | 1                | モニタカテゴリ<br>(1byte)                             |    | 指定の機器状態を読み出します。<br>モニタカテゴリとモニタ番号はモニタ章を参照して<br>ください。                                                                  |
|          |          |          | 1                | モニタ番号<br>(1byte)                               |    |                                                                                                    |
|          |          | 応答       | 4~6              | 応答データ                                          |    |                                                                                                    |
| 0x4F     | パラメータ読出し | 発行       | 1                | パラメータ<br>カテゴリ<br>(1byte)                       |    | 設定されているパラメータを応答します。<br>パラメータの指定方法については下記の様に指定し<br>てください。<br>Prm[カテゴリ].[パラメータ No]<br>例:Prm1-0<br>カテゴリ=1<br>パラメータ No=0 |
|          |          |          | 1                | パラメータ No<br>(1byte)                            |    |                                                                                                    |
|          |          | 応答       | 4                | パラメータ値<br>0x00000000 ~<br>0xFFFFFFF<br>(4byte) |    |                                                                                                    |
| 0x50     | 自動送信制御   | 発行       | 1                | 0x00:自動送信<br>停止<br>0x01:自動送信<br>開始<br>初期値 0    |    | 自動送信の実行、停止を制御します。                                                                                                    |
|          |          | 応答       | 0                |                                                |    |                                                                                                    |

# 22. モニタ機能

モニタ機能によって内部の状態を確認することが出来ます。モニタ出来る内容は下記の通りです。

| モニタ<br>カテゴリ | モニタ番号 | 名称               | 説明                                                                                                    |
|-------------|-------|------------------|----------------------------------------------------------------------------------------------------|
| 0           | 0     | メインソフトバージョン      | メインソフトウエアのバージョンを示します。                                                                                                  |
| 0           | 1     | サブソフトバージョン       | サブソフトウエアのバージョンを示します。                                                                                                   |
| 0           | 2     | 電源 0N 時のスイッチ設定   | 電源 ON 時に読み取ったスイッチの設定を示します。                                                                                             |
| 0           | 3     | 現状のスイッチ設定        | 現状設定しているスイッチの設定を示します。                                                                                                  |
| 1           | 0     | MAC アドレス         | Ethernet 通信に使う機器の MAC アドレスを示します。                                                                                       |
| 1           | 1     | IPアドレス           | 現在使用中の IP アドレスを示します。                                                                                                   |
| 1           | 2     | サブネットマスク         | 現在使用中のサブネットマスクを示します。                                                                                                   |
| 1           | 3     | デフォルトゲートウェイ      | 現在使用中のデフォルトゲートウェイを示します。                                                                                                |
| 1           | 4     | AE-LINK UDP カウント | 電源を入れてからの AE-LINK UDP の送受信回数を示します。<br>(4294967295 回を超えた場合は、4294967295 を示します)                                           |
| 2           | 0     | 正常送信回数           | 電源を入れてからの AE-LINK 正常送受信回数を示します。<br>変換機向け(アドレス F0)の通信に対しては、<br>カウント対象とはなりません。<br>(4294967295 回を超えた場合は、4294967295 を示します) |
| 2           | 1     | 異常送信回数           | 電源を入れてからの AE-LINK 異常送受信回数を示します。<br>なお、リトライを行う設定がなされている場合、<br>その分もカウントされます。<br>(4294967295 回を超えた場合は、4294967295 を示します)   |
| 2           | 2     | 平均パケットレート        | 現在の AE-LINK 平均パケット送受信レートを示します。                                                                                         |
| 2           | 3     | 自動送信周期           | 自動送信の周回時間の平均値を示します。                                                                                                    |

# 23. 設定用 USB 通信

### 23-1. 設定用 USB 通信内容

C1640 は USB 接続が可能です。いわゆる、仮想 COM ポートして動作し AE-LINK 通信部との透過通信ができます。 送信データは必ず AE-LINK パケットフォーマットに従って送るようにしてください。

| USB デバイスクラス                       | CDC                                                                |
|-----------------------------------|--------------------------------------------------------------------|
| 通信レートや通信フォーマット<br>(パリティ、ストップビット等) | CDC 経由で OS から設定される設定は使用せず、<br>[Prm1-0]で設定した通信レートで AE-LINK 通信を行います。 |
|                                   |                                                                    |

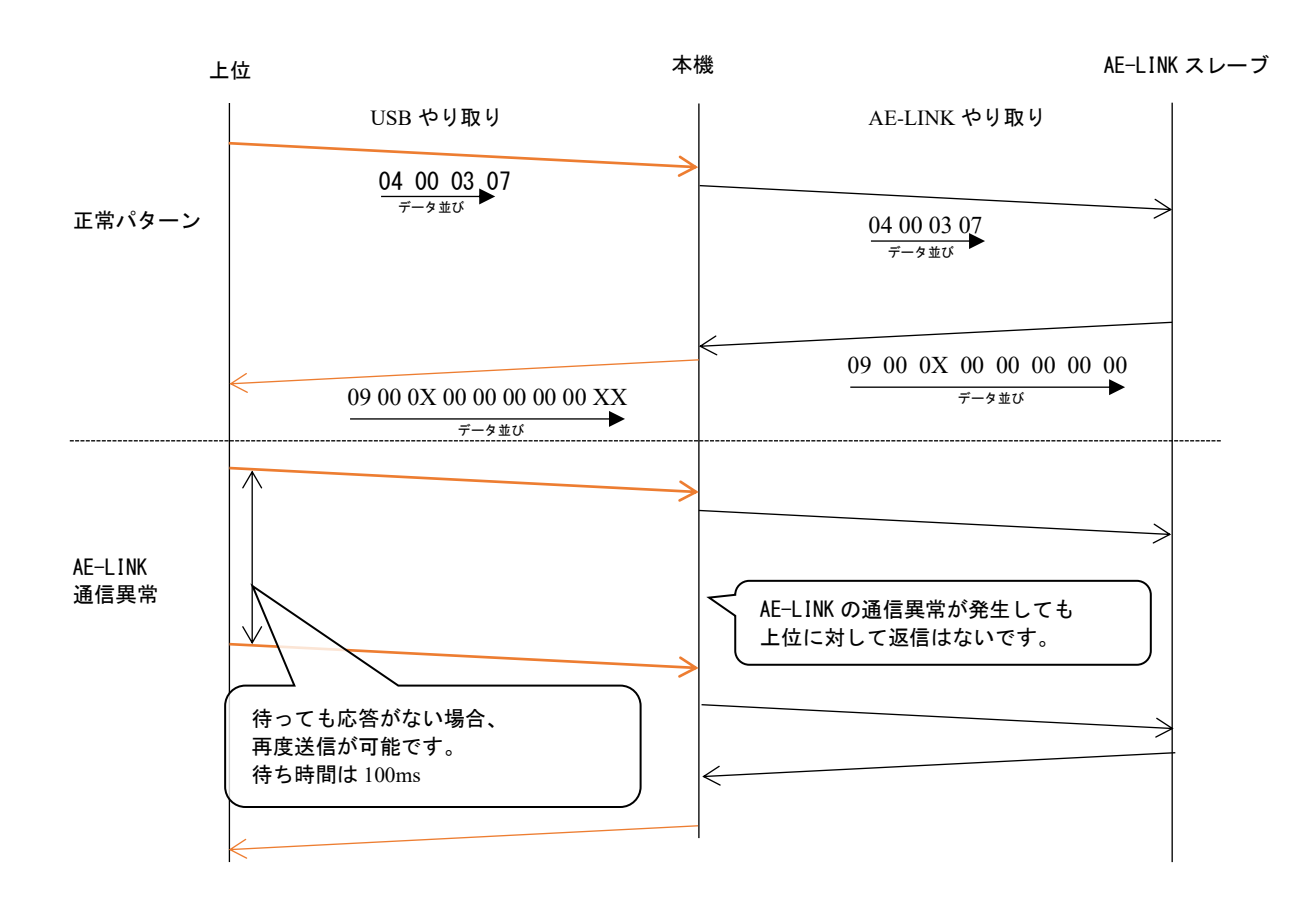

# 24. 一般仕様

| 型式      | C1640                                                                                                    |  |  |
|---------|----------------------------------------------------------------------------------------------------|--|--|
| 重量      | 約160g                                                                                                    |  |  |
| 外形寸法    | 100×111×28 (mm)                                                                                                    |  |  |
| 電源      | 主電源 DC12~24V 0.5A(MAX)<br>(突入時電流 最大25A-2msec.)                                                                                                    |  |  |
|         | Ethernet 100BASE-TX<br>AUTO MDI/MDI-X対応                                                                                                    |  |  |
| 信号      | AE-LINK       RS-485準拠       半二重通信         調歩同期式       38,4k/307.2kbps         データビット       8ビット         パリティビット       8ビット         ストップビット       1ビット         データ長       最大255バイト         メンテナンス       USB2.0準拠         デバイスクラス CDC |  |  |
| 絶縁能力    | AC500V 1分間<br>DC500Vメガーにて10MΩ以上<br>・主電源 ~ 内部回路<br>・筐体 ~ 内部回路<br>(※主電源とAE-LINK I/Fは非絶縁)                                                                                                    |  |  |
| 使用温度範囲  | 0°C~+50°C                                                                                                    |  |  |
| 使用湿度範囲  | 10~85%Rh以下(結露無きこと)                                                                                                    |  |  |
| 使用時振動   | 10~55Hz(d=0.15mm固定)X・Y・Z方向 1時間                                                                                                    |  |  |
| (輸送時振動) | │ 55~250Hz(2G 1分間掃引)X・Y・Z方向                                                                                                    |  |  |
| 衝撃      | 10G (1回)                                                                                                    |  |  |
| 使用高度範囲  | 海抜1, 000m以下                                                                                                    |  |  |
| 保存温度範囲  | -20°C~+60°C                                                                                                    |  |  |
| 保存湿度範囲  | 10~85%Rh以下(結露無きこと)                                                                                                    |  |  |
| 安全規格    | 最大電圧DC24V LOWボルテージにより非該当                                                                                                    |  |  |
| 付属品     | なし(必要な場合は、営業までお問い合わせください。)                                                                                                    |  |  |

# 25. 外形図

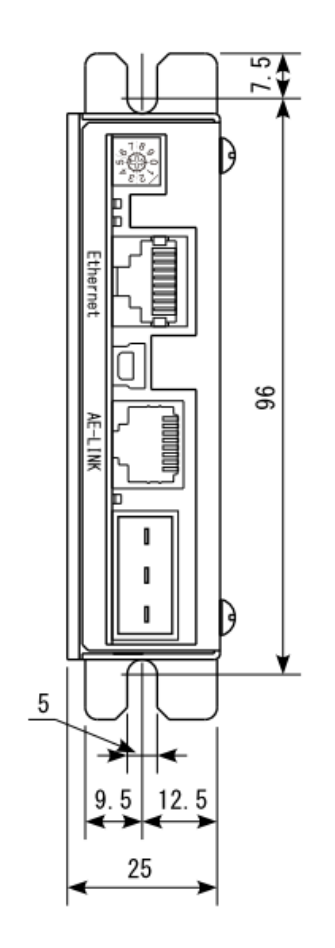

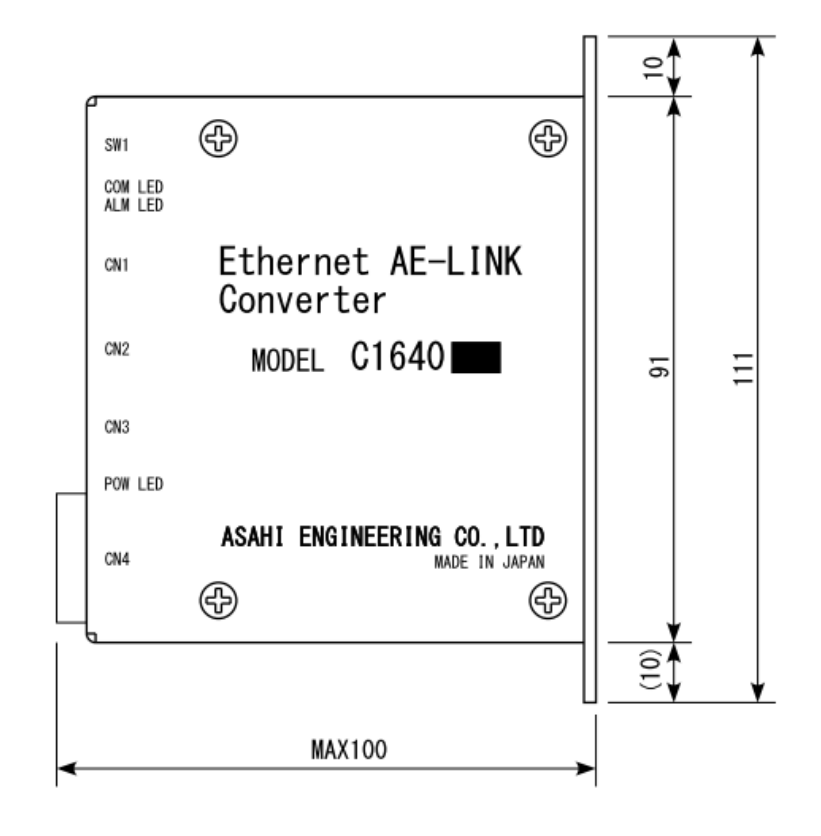

### 26. 保証について

### 1) 無償保証期間と保証範囲

無償保証期間 工場出荷後、18ヶ月以内と致します。

保証範囲

a)故障診断

一次故障診断は、原則として貴社にて実施をお願い致します。
 但し、貴社要請により当社がこの業務を有償にて代行することが出来ます。
 上記サービスは国内における対応とし、国外における故障診断等はご容赦願います。

b)故障修理

 故障発生に対しての修理、代品交換、現地出張は次の①②③④の場合は有償、その他は無償と致します。
 ①貴社及び貴社顧客殿など貴社側における不適切な保管や取扱い、不注意過失及び貴社側の ソフトウェアまたはハードウェア設計内容などの事由による故障の場合。
 ②貴社側にて当社の了解無く当社製品に改造など手を加えたことに起因する故障の場合。
 ③当社製品の仕様範囲外で使用したことに起因する故障の場合。
 ④その他貴社が当社責任外と認める故障の場合。

#### 2) 機会損失などの保証責務の除外

無償保証期間内外を問わず、当社製品の故障や隠れた瑕疵に起因する貴社あるいは貴社顧客など、 貴社側での機会損失ならびに当社製品以外への損傷、その他業務に対する保証は当社の保証外と させていただきます。

### 3) 機種(製品)の供給期間

機種(製品)の供給期間は、初ロット納入時より起算して10年と致します。 但し、何らかの理由(使用部品の生産中止等により供給が不可能となった場合等)によりこの期間が短縮 される場合には、その都度お打ち合わせとさせて頂きます。

#### 4) 生産中止後の修理期間

生産を中止した機種(製品)につきましては、生産を中止した年月より起算して7年間の範囲で実施致します。 但し、何らかの理由(使用部品の生産中止や部品損傷の激しい場合等)により修理不能となった場合には、 その都度お打ち合わせとさせて頂きます。

#### 5) お引き渡し条件

アプリケーション上の設定・調整を含まない標準品については、貴社への搬入をもってお引き渡しとし、 現地調整・試験運転は当社の責務外と致します。

6)本製品の適用について

- ・本製品は人命にかかわるような状況の下で使用される機器あるいはシステムに用いられることを目的として設計・製造されたものではありません。
- ・本製品を、乗用移動体用、医療用、航空宇宙用、原子力用、電力用、海底中継用の機器あるいはシステム など、特殊用途への適用をご検討の際には、当社営業窓口までご照会下さい。
- ・本製品は厳重な品質管理の下に製造しておりますが、本商品の故障により重大な事故または損失の発生が 予測される設備への適用に際しては、安全装置を設置して下さい。

- ●本資料は、製品をご購入していただくための参考資料となっております。本資料中に記載の技術情報について旭エンジニアリングが所有する知的財産権その他の権利の実施、使用を許諾するものではありません。
- ●本資料に記載した情報に起因する損害、第三者所有の権利に対する侵害に関し、旭エンジニアリングは責任を負いません。
- ●本資料に記載した情報は本資料発行時点のものであり、旭エンジニアリングは、予告なしに、本資料に記載した製品 または仕様を変更することがあります。
- ●本資料に記載した情報は正確を期すため、慎重に制作したものですが、万一本資料の記述誤りに起因する損害がお客様に 生じた場合には、旭エンジニアリングはその責任を負いません。
- ●本資料に記載された製品は一般的な産業機器の組込用として設計・製造されています。医療用機器・原子力関係・その他 直接人命に関わる機器等には使用しないでください。
- ●本資料に関し詳細についてのお問い合わせ、その他お気付きの点がございましたら旭エンジニアリング、販売店までご照会ください。

### ■製造: 🖌 襟衣 旭エンジニアリング

小平事業所 〒187-0043 東京都小平市学園東町 3-3-22
 Tel: 042-342-4422 (代)、042-342-4421 (技術部・営業部)
 Fax: 042-342-4423
 ホームページ: http://www.asahi-engineering.co.jp/
 Mail: ae-info@asahi-engineering.co.jp

#### 2021年 6月2日 改訂